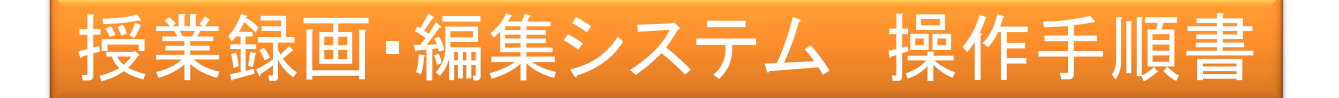

システム概要

・本システムは、スタジオ内に設置されたビデオカメラ(4K画質対応)にて収録を行うものです。

- ・収録画質は必要に応じて480p/720p/1080p/4Kの選択が可能です。
- ・収録したデータは私用USBメモリ(\*1参照)に保存し、持ち帰ることが可能です。
- ・ワイヤレスマイクはタイピン型とヘッドセット型のどちらかを選択できます。
- ・すべての操作はラック内にあるタブレットで直観的に行うことができます。
- ・授業で使用するパワーポイントなどの資料は、スタジオ内に設置された80型ディスプレイ (タッチパネル式)に映し出し、人物と一緒に撮影します。

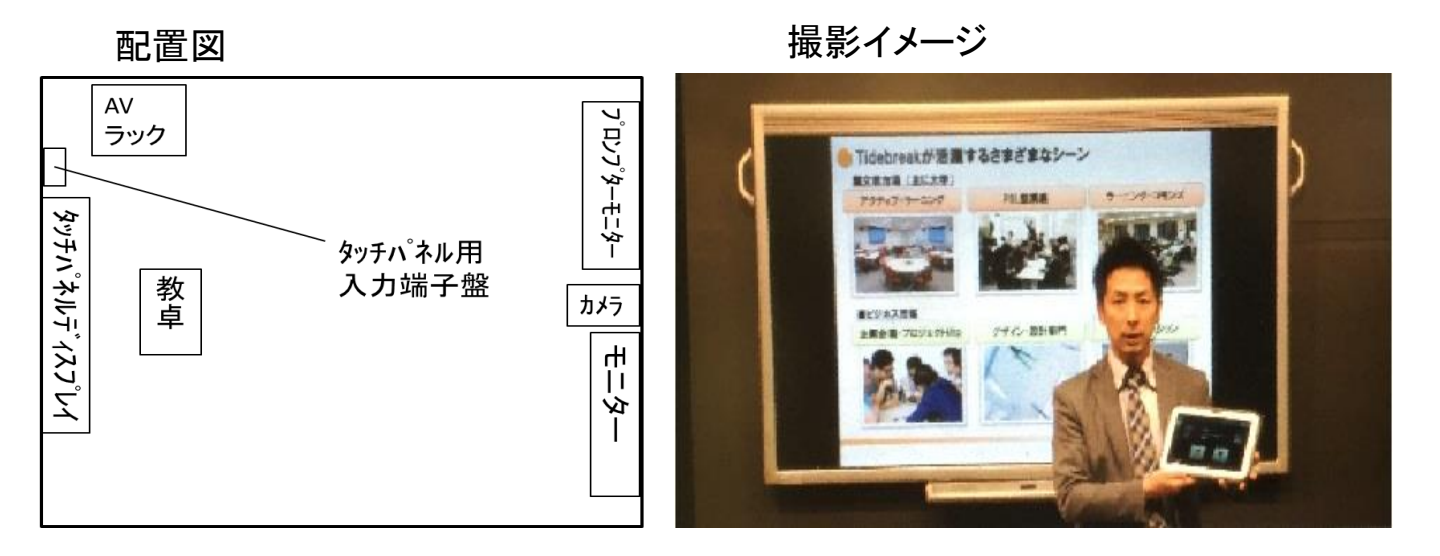

#### タッチパネル(収録画質選択画面)

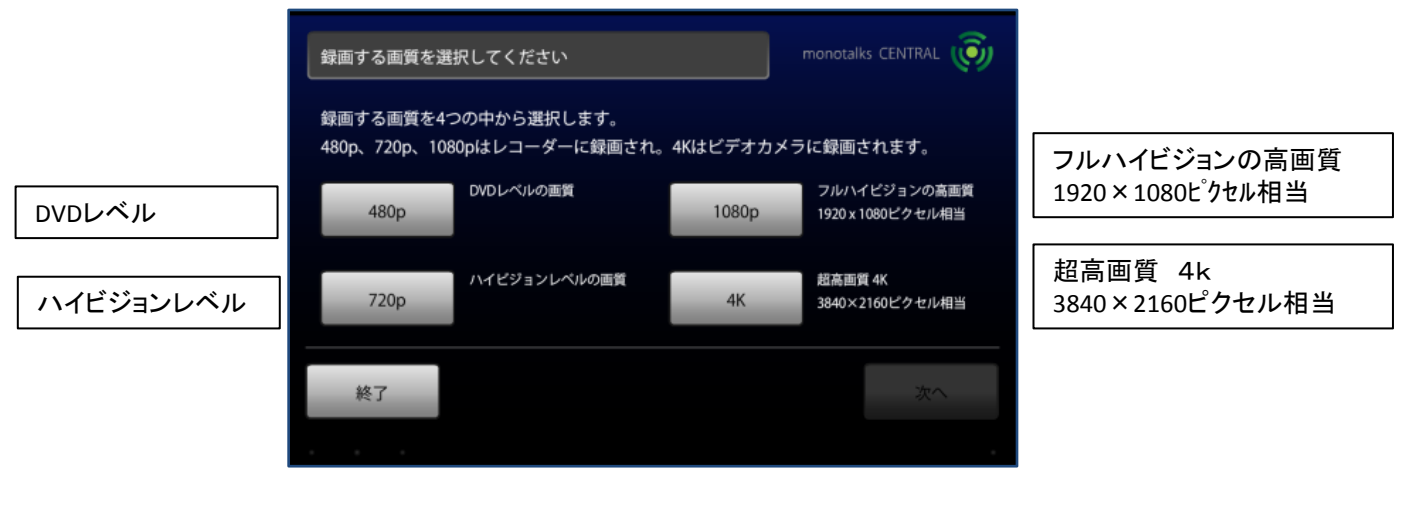

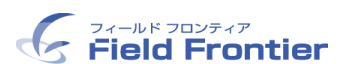

## 授業録画・編集システム 操作手順書

### 使用するパワーポイントの準備

 授業で使用するパワーポイント等は、壁面に取り付けてある「タッチパネルディスプレイ」に映し 出します。(タッチパネルの電源はタッチパネル用リモコンを使います。) ディスプレイ右下のタッチパネル用入力端子盤にパソコンを接続してください。 接続用のケーブルは機器収納ラック内にあります。 音声も録音されますので必要な場合はパソコンと端子盤を音声ケーブルで接続してください。 ディスプレイは専用リモコンで起動してください。

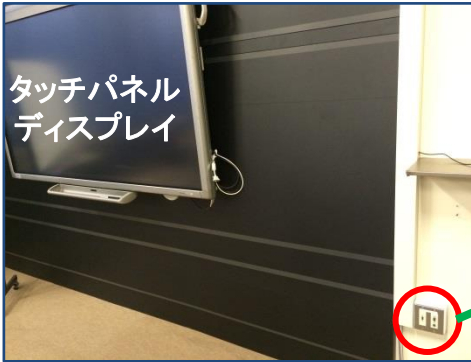

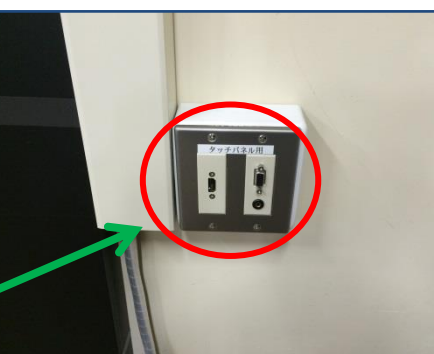

タッチパネル用入力端子盤 (アナログRGB・音声・HDMI)

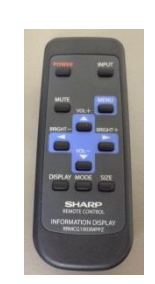

タッチパネル用リモコン

システム起動とマイクの準備

2. スタジオ内の機器収納ラックを開きます。

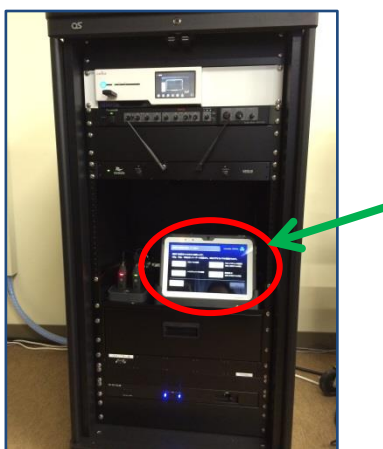

制御用タブレット

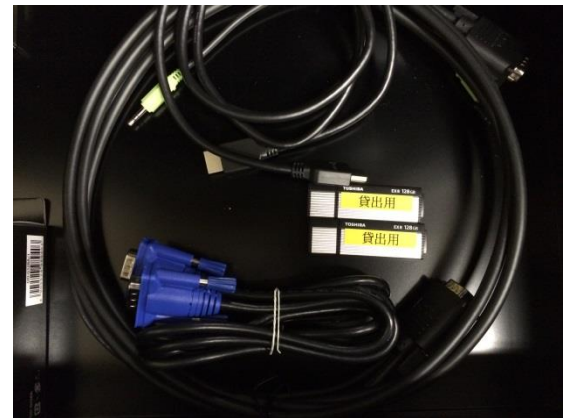

音声ジャック付きのディスプレイケーブルがタッチパネル用

ラック中段の制御用タブレットを用いて機器の起動を行います。
 タブレット内のアイコンをタップすると、周辺機器との接続確認を行います。

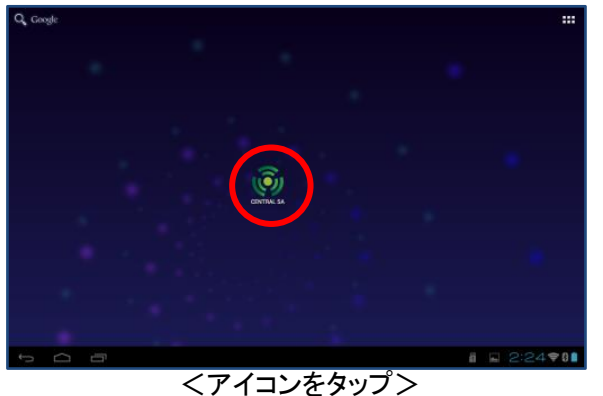

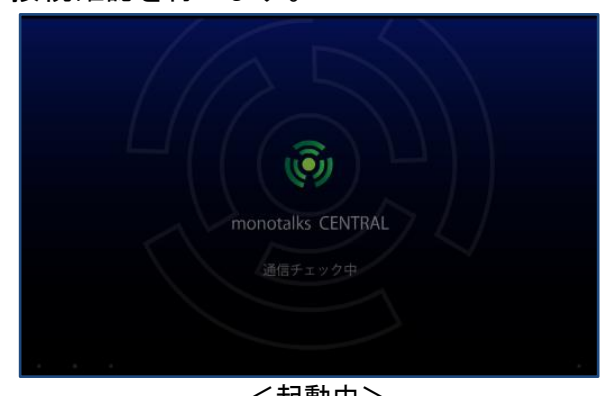

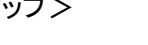

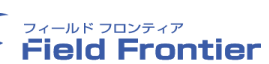

授業録画・編集システム 操作手順書

4. 接続確認が終わると、画面右下の起動ボタンを押してください。各機器が起動します。

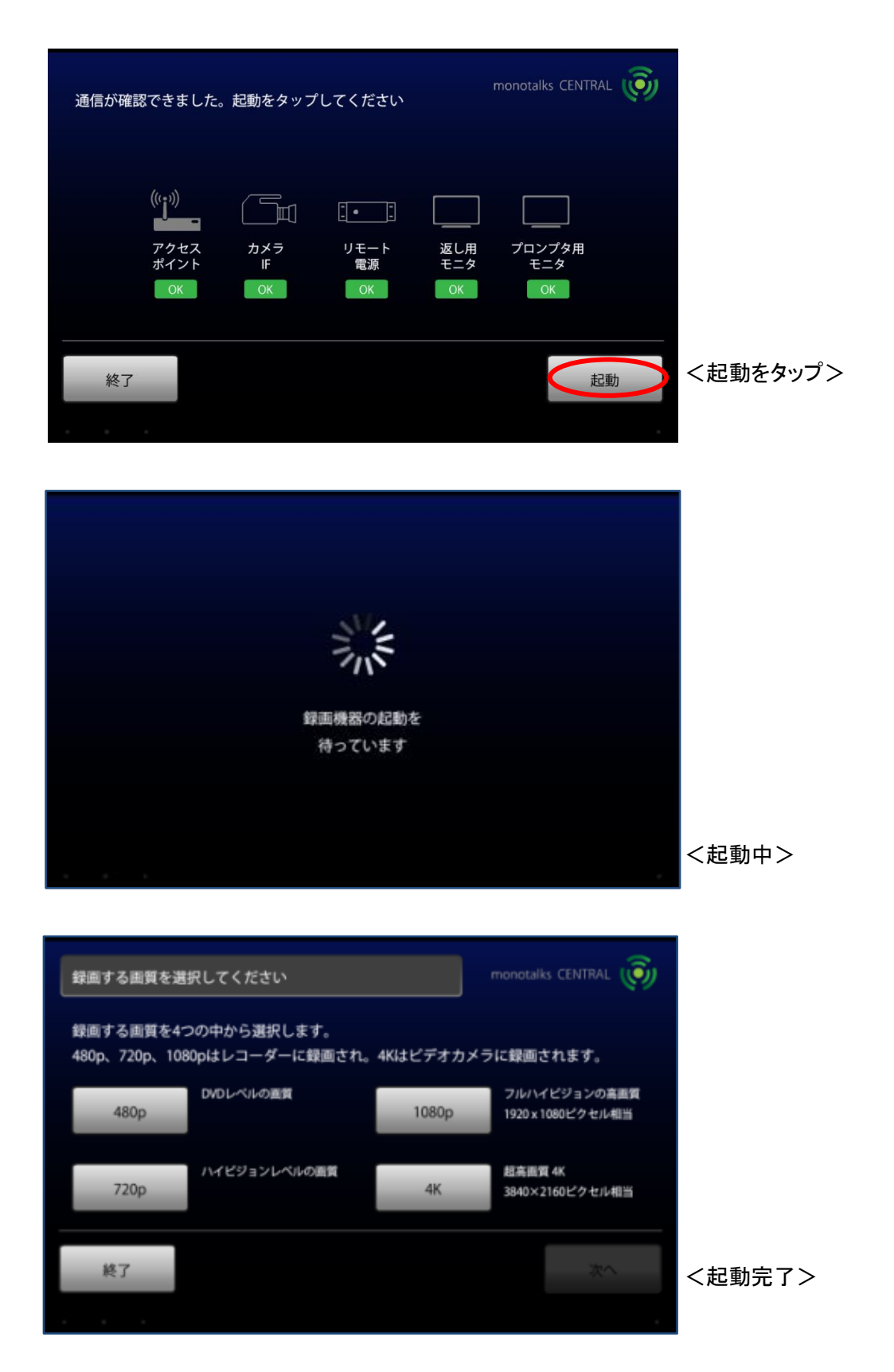

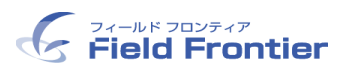

授業録画・編集システム 操作手順書

5. マイクの準備をします。スタジオ内の機器収納ラックを開き、マイクを取り出します

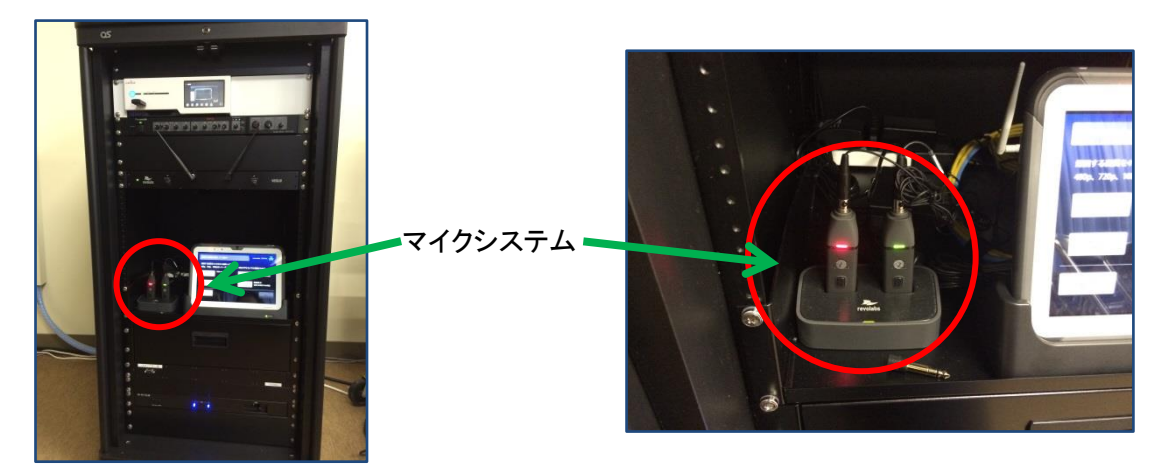

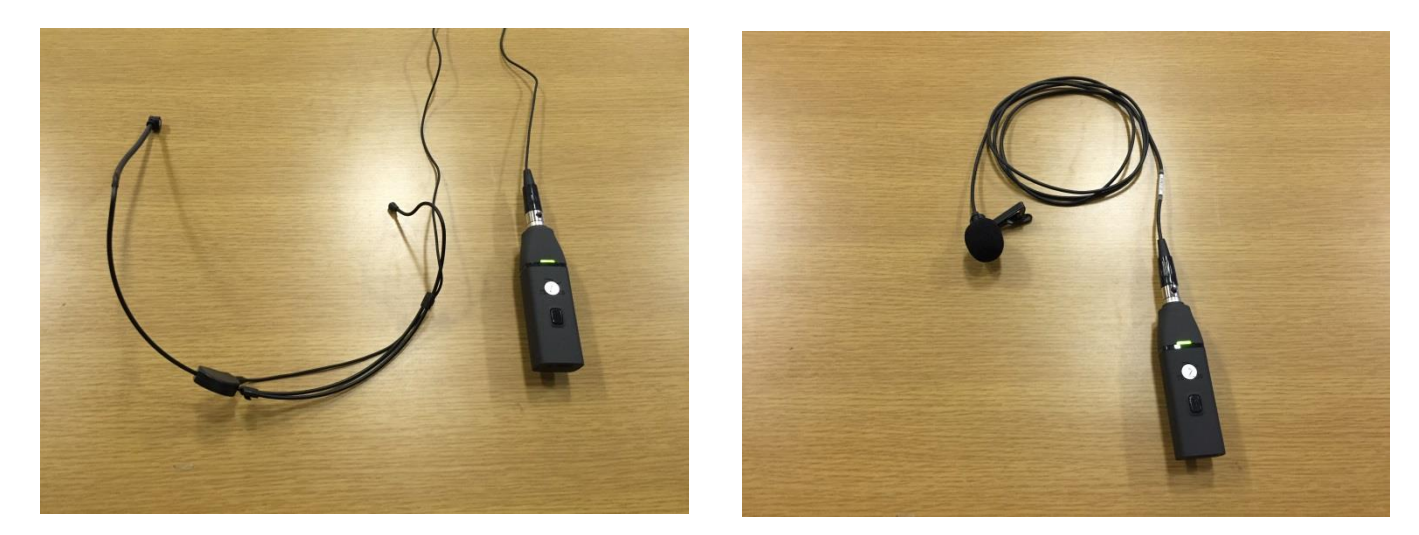

ヘッドセットタイプとタイピンタイプの2種類があります。

6. マイクを取り出し、送信部の中央にあるボタンを1回押してください。 LEDライトが赤い点滅から緑の点滅に変わるとマイクの利用が可能になります。

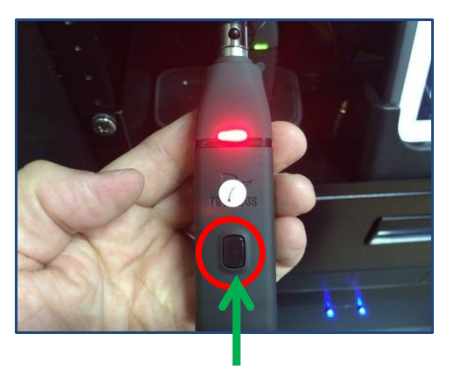

ボタンを1回押す

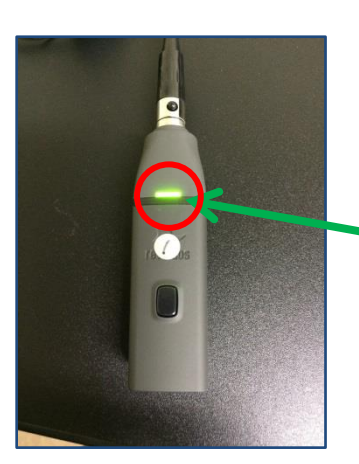

LEDライトが 「赤」から「緑」の点滅に変わる

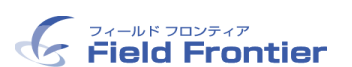

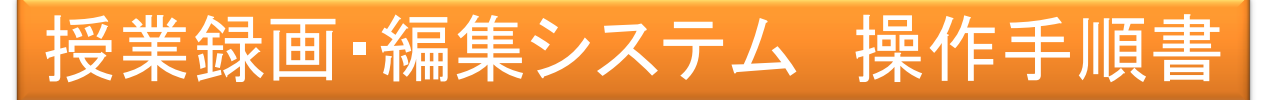

プロンプターの準備

7. プロンプターの準備をします。機器収納ラック下部の入力端子にプロンプターPCを接続します プロンプター用のケーブルはラック内の引出しに用意してあります

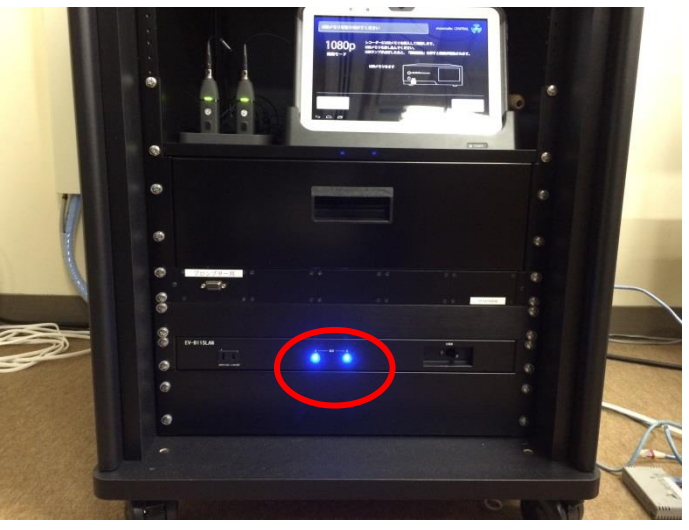

入力端子はこの位置にあります

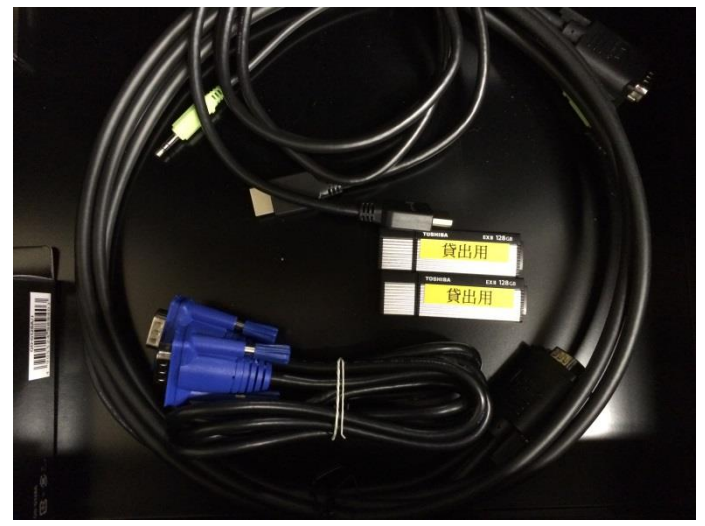

機器収納ラックのディスプレイケーブルを使用します

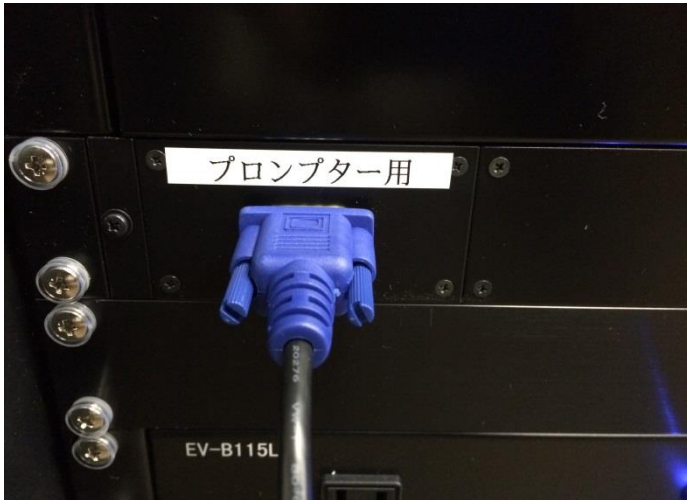

PCとプロンプター用端子をつなぎます

向かって左側のディスプレイに表示されます

起動の確認

8. ラック内の白い筐体と向かって右側のディスプレイにカメラの映像が映れば正常起動です

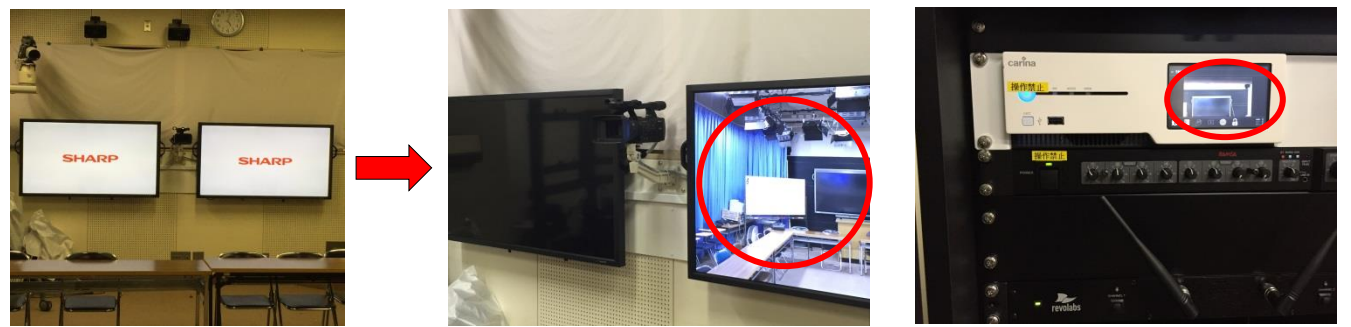

※正常に起動していない場合は、終了ボタンからシャットダウンし、再起動してください。

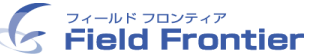

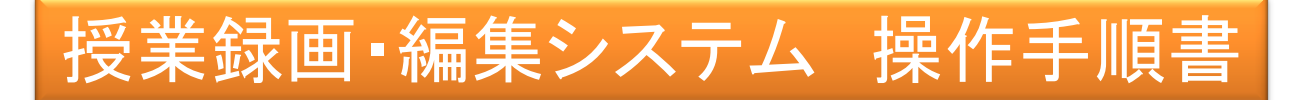

#### 照明の準備

9. 撮影用の照明を着けます。 ※照明を点けなければ、顔が暗くなり殆ど映りません

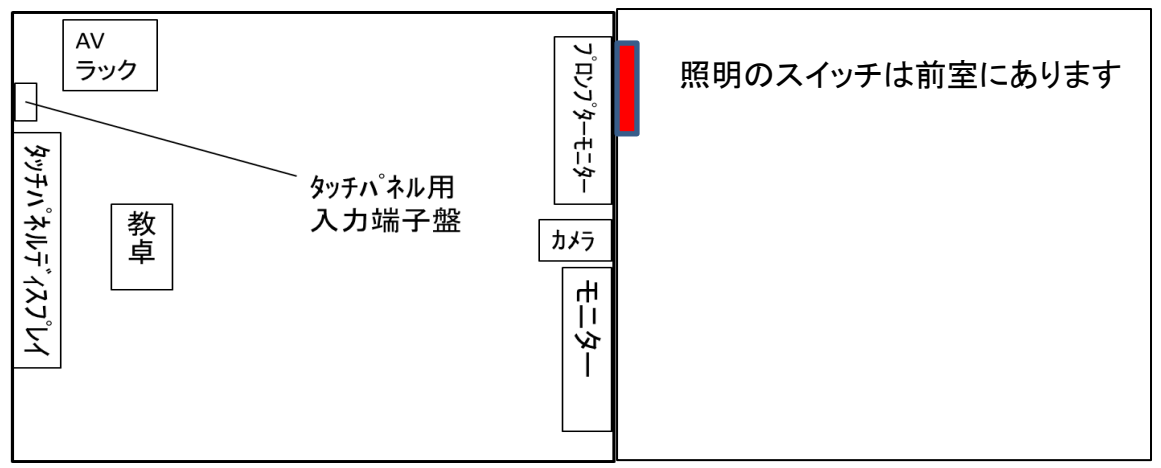

10. 向かって左から3番目と6番目のスイッチを入れます(推奨)

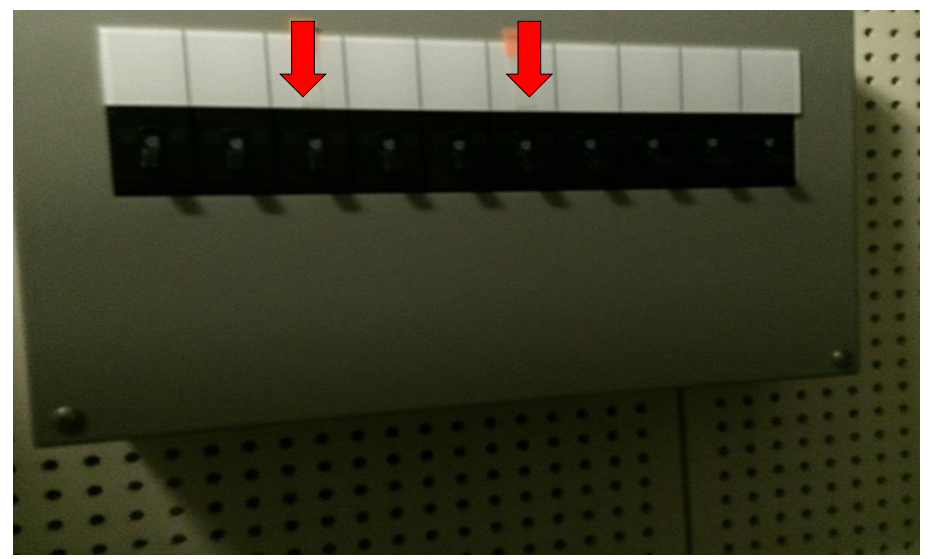

<u>ご不明な点があればお問い合わせください。</u> 株式会社フィールドフロンティア TEL 082-249-6247 <u>機器の故障の場合</u> グローバル推進室(内線2028)

# 480/720/1080画質収録の手順

録画準備

7. タブレット操作に戻ります。 録画画質を選択してください。選択完了したら右下の「次へ」を押してください。

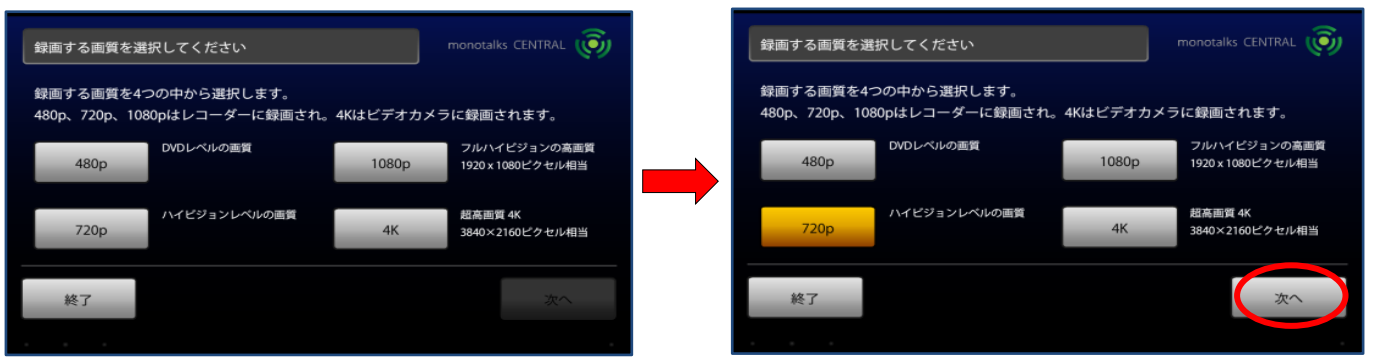

8. 録画用USBメモリ(私用)を準備します。機器収納ラック内に予備のUSBメモリが2本あります。

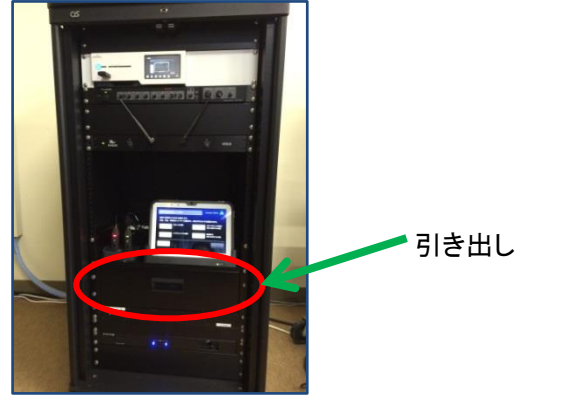

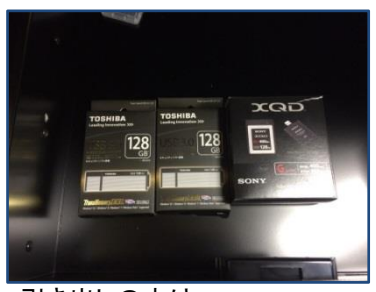

引き出しの中は 128GBのUSBメモリが2本、 128GBのXQDメモリが1本

9. タブレットの案内に従って、USBメモリをレコーダーに差し込みます。

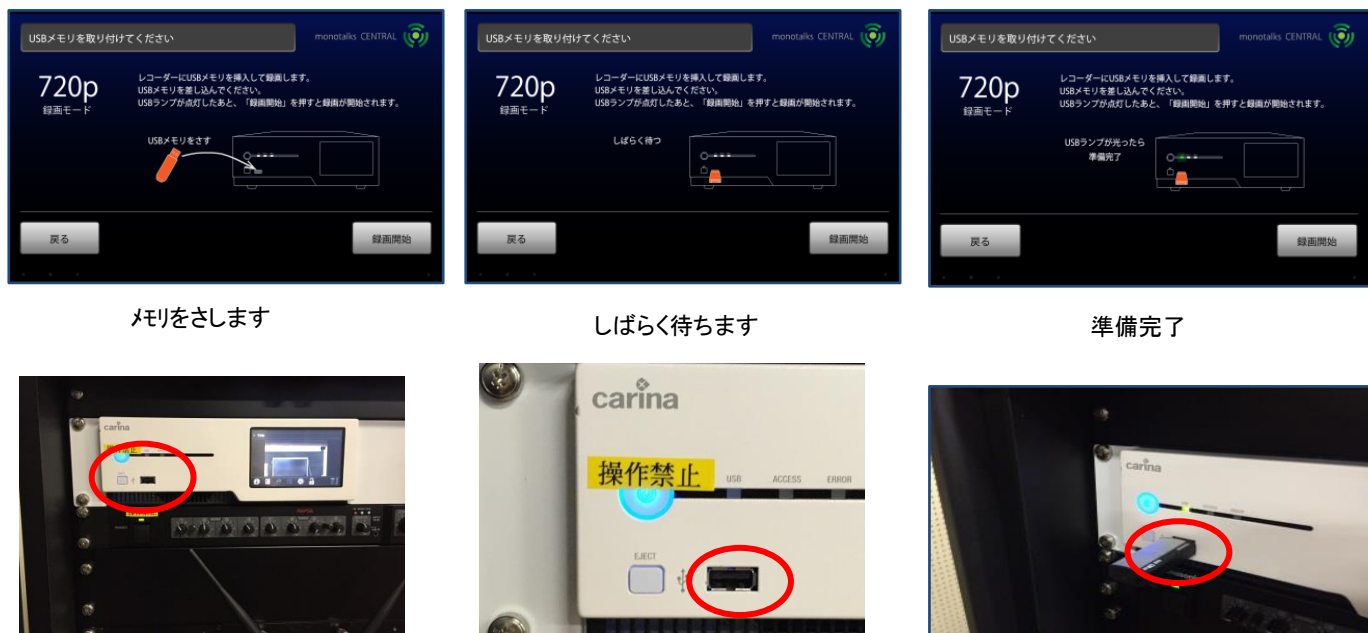

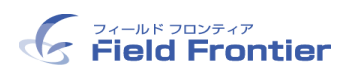

480/720/1080画質収録の手順

10. 録画開始を開始します。 録画モード画面の「録画開始」ボタンを押すと録画がスタートします。

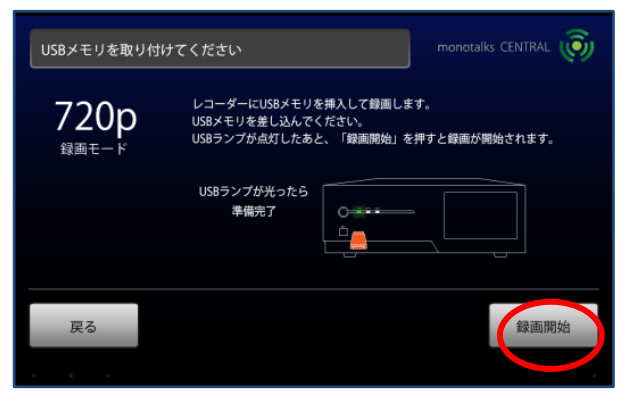

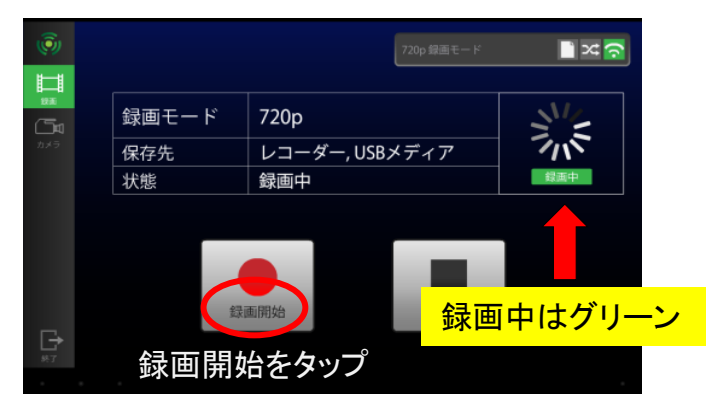

終了方法

11. 録画を終了するときは「録画停止」ボタンを押してください。

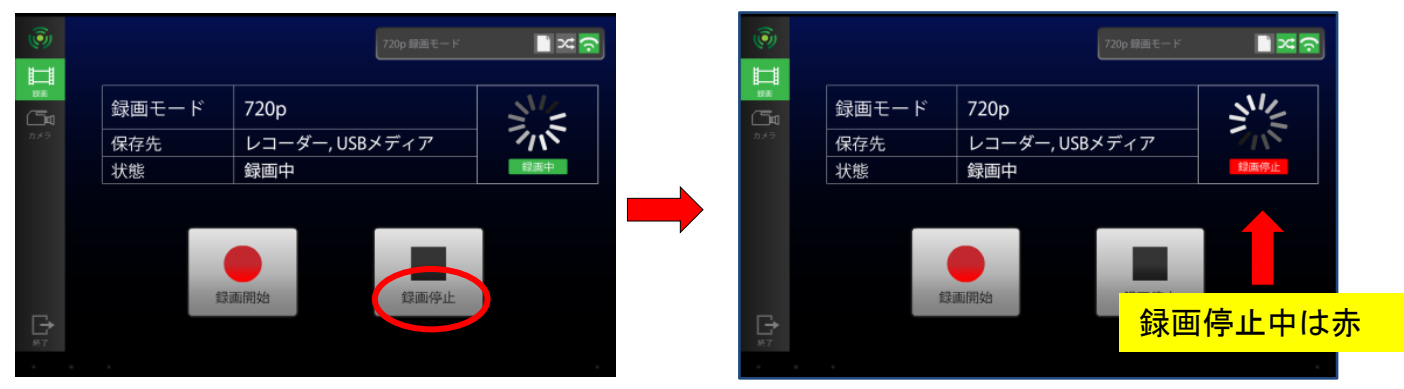

12. 左下の終了を押すと、終了確認画面が表示されます。「終了」を押してください。 USBメモリを安全に抜くための手順が表示されます。

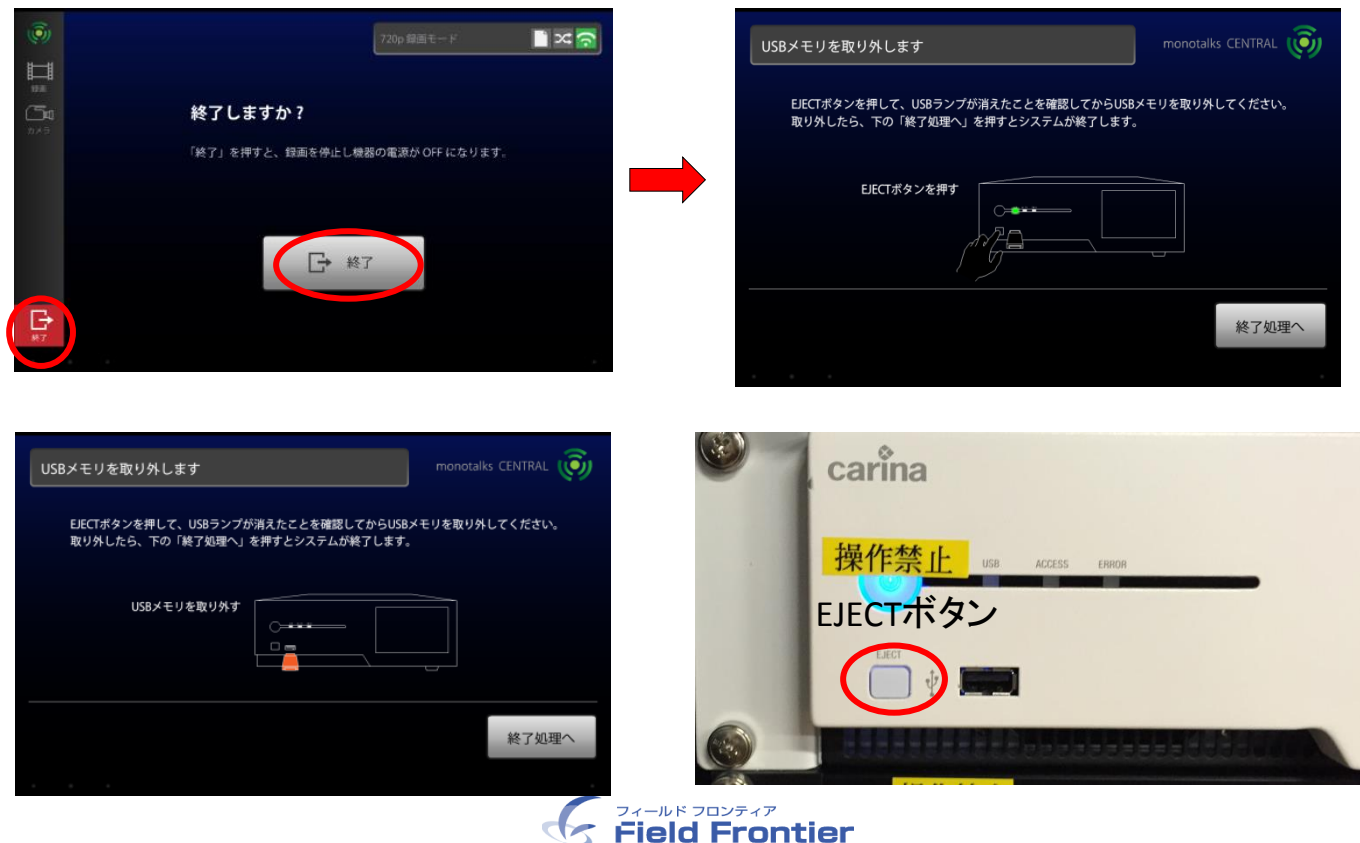

# 480/720/1080画質収録の手順

#### 13. USBを安全に取り外したら、「終了処理へ」を押してください。 システムが安全に終了いたします。

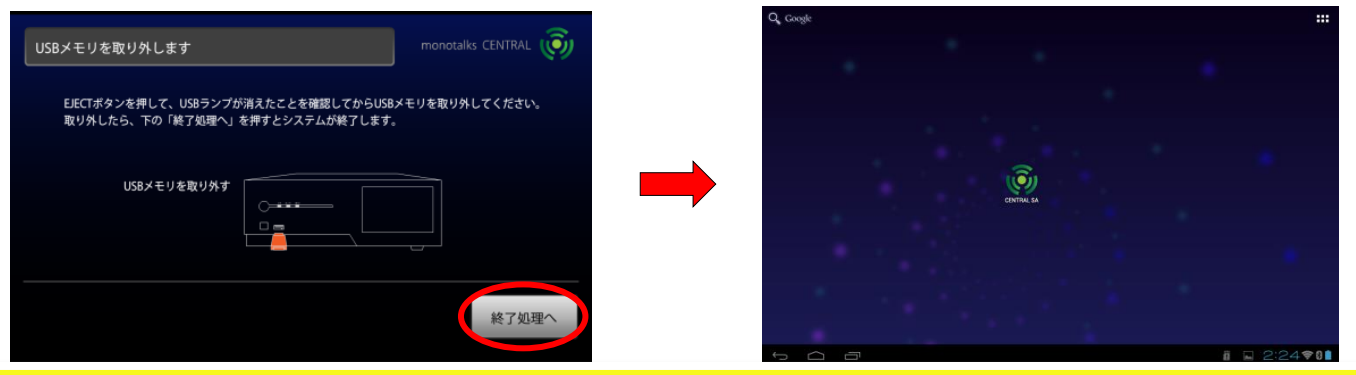

**XCAUTION** !

収録前に短く撮影し、録画状態を確認してください。「録画したデータの確認方法」 4-1参照

## <u> USBメモリについて ※1</u>

お持込を頂いたUSBメモリでも録画は可能です。 USB2. O以降をご準備ください。 保存形式MPEG4 拡張子:mp4 ·Windows7以降のMediaPlayer

QuickTimeで再生可能です。

録画容量について ※2
 1080で録画される場合は1分間約90MB、
 720で録画される場合は1分間約60MBの容量が必要です。
 例)720画質で60分録画・・・3600MB=3.6GB

## 

・FAT32の場合
 4GBを超えるデータは新しいデータとして保存されます。
 (8GBの録画データの場合は2つのファイルに分割保存される)
 WindowsでもMacでもご利用頂けます。
 ・NTFSの場合

ファイルサイズに制限はありません。 (USBメモリの容量いっぱいまで1つのファイルで保存される) Windowsには対応していますが、基本的にMacには対応していません。

## 保存した録画データについて

Bb9で動画を閲覧させたい場合には、別途動画配信サーバへの登録が必要です。 詳しくは情報メディア教育研究センター教育用動画コンテンツ作成支援担当(隅谷)まで。 内線:東広島(4679)

e-mail: imc-video@ml.hiroshima-u.ac.jp

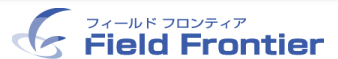

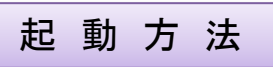

1. タブレットが使えない場合は、本体のスイッチで起動します。

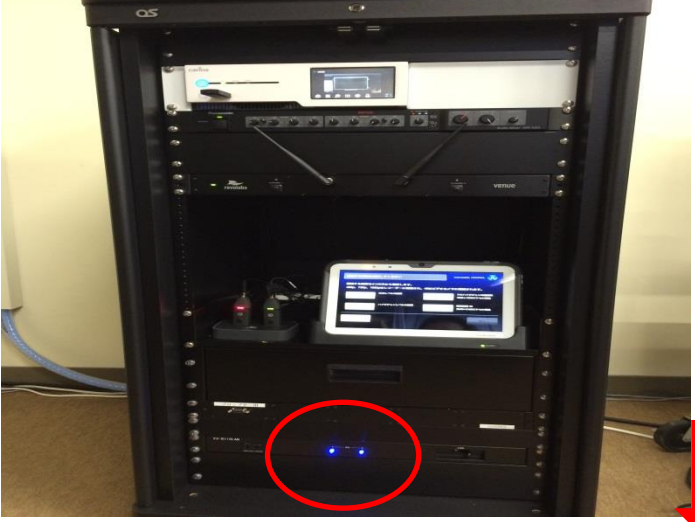

スイッチはこの部分にあります。

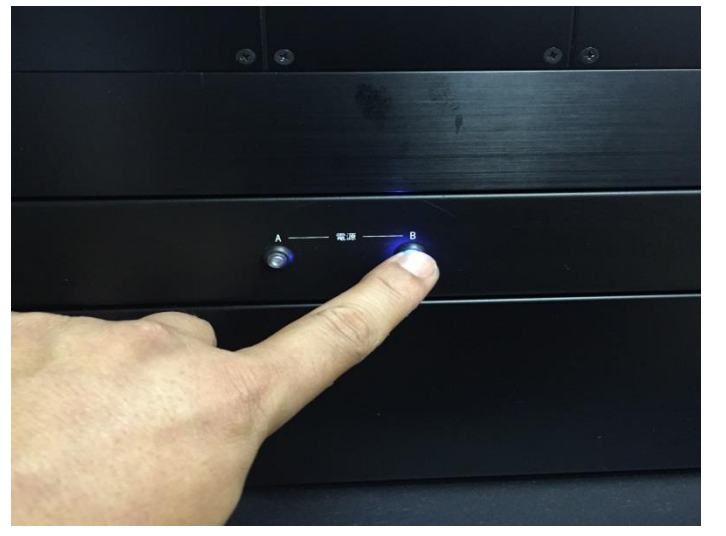

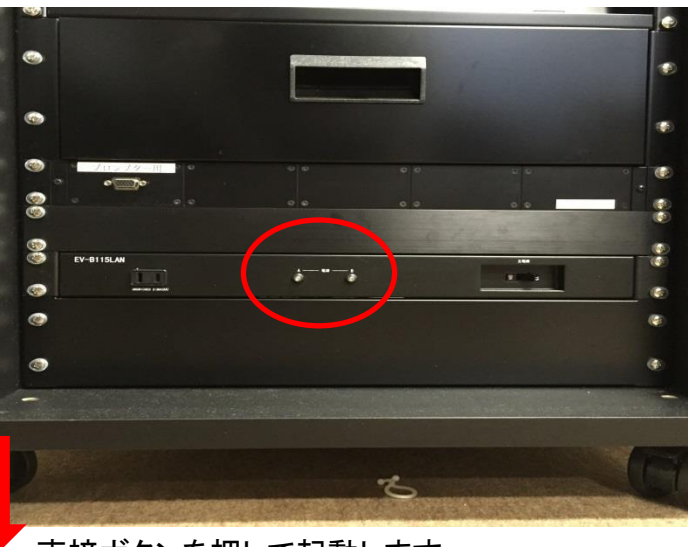

直接ボタンを押して起動します。

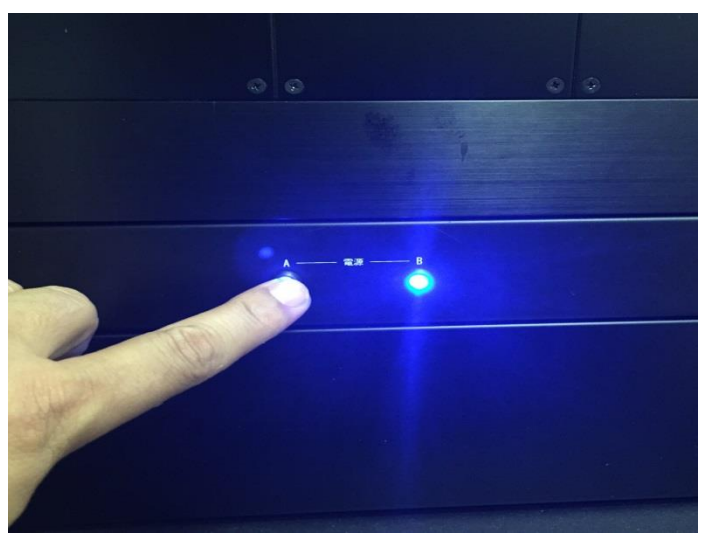

2. タッチパネルとディスプレーをリモコンで起動します。

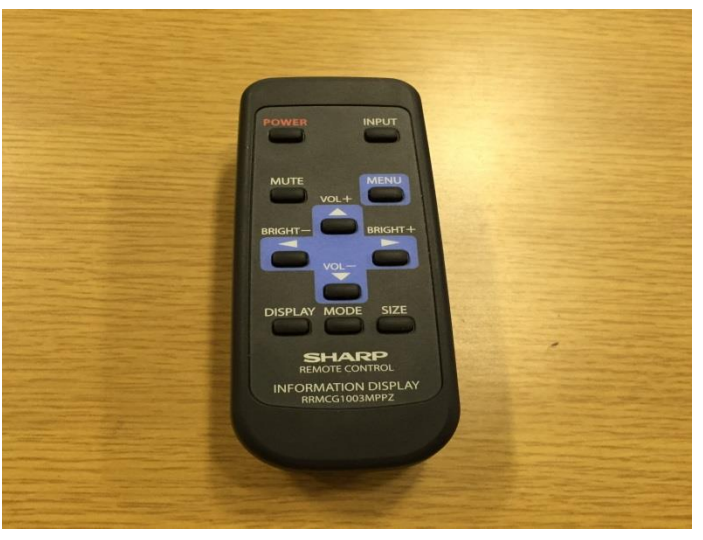

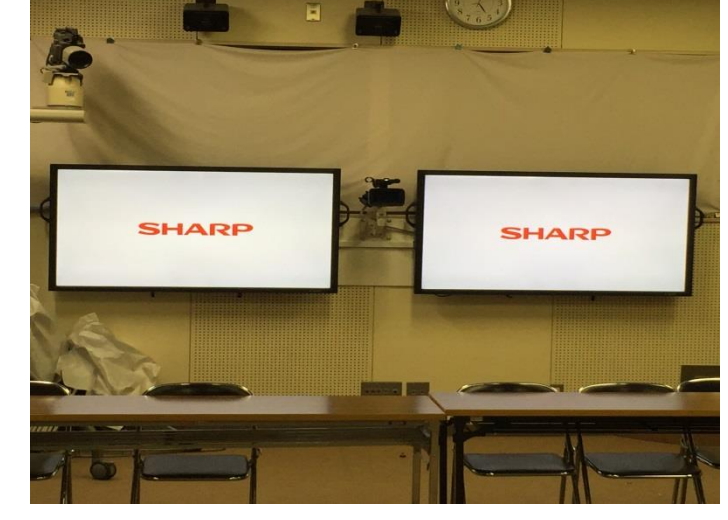

※リモコンは共通です。

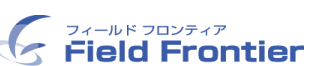

撮 影 準 備

3. カメラのズームを調整します。

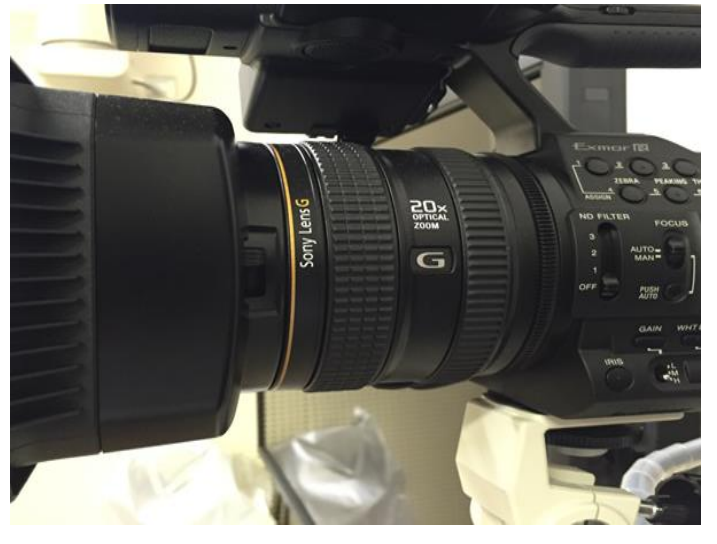

4. USBメモリをレコーダーに差し込みます。

矢印の方向に回します

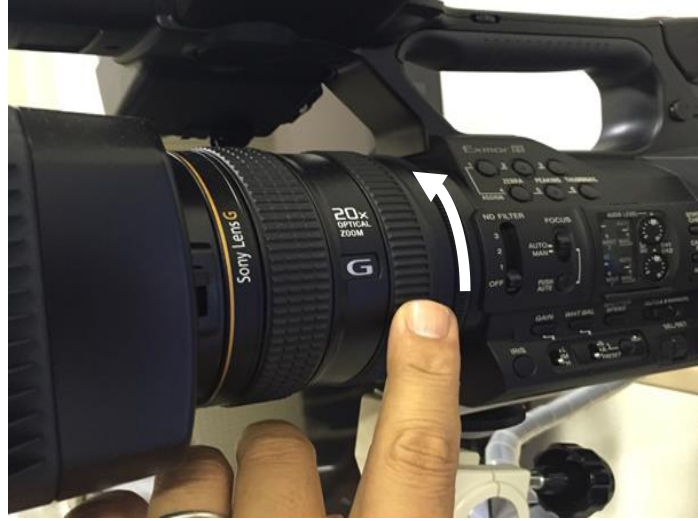

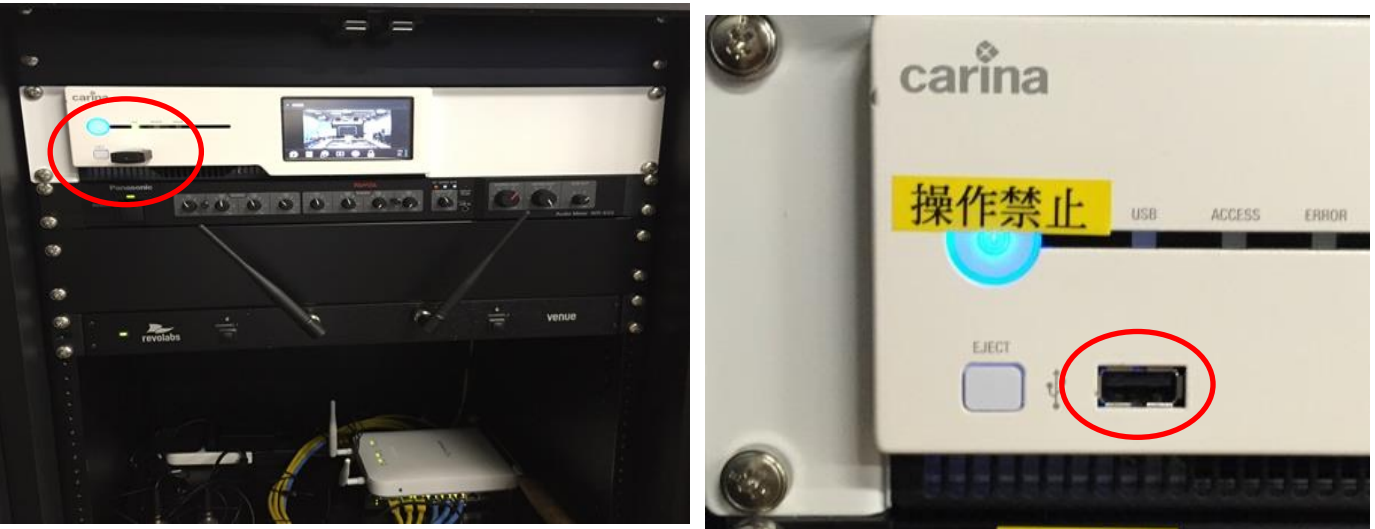

5. USBメモリが認識されたら、録画アイコンを選択します。

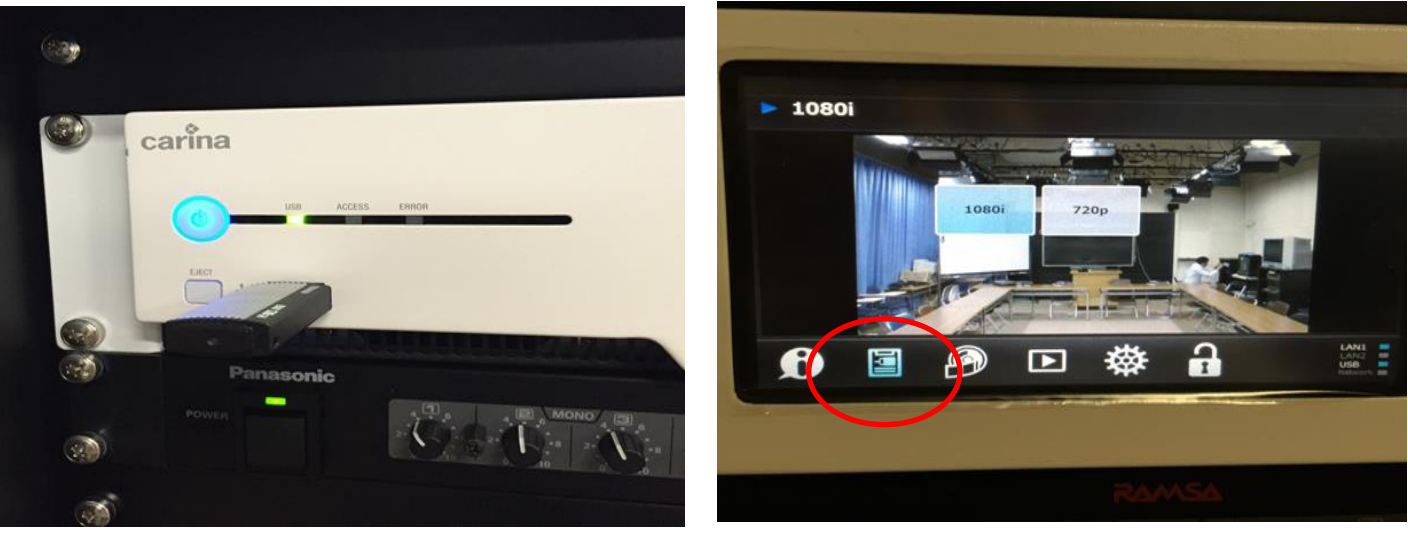

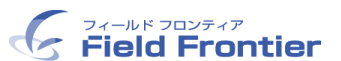

6. 録画する画質を選択します。

※720p・1080pのみ選択可能です

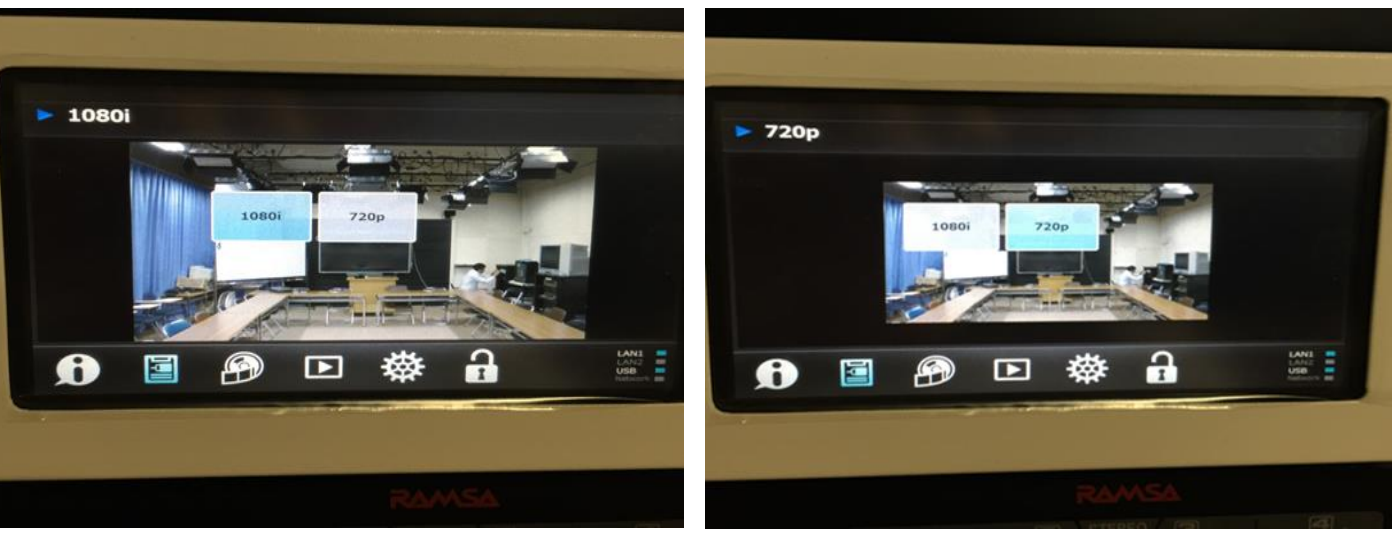

7. 録画を開始します。 ※レコーダーの画面をタッチすると録画を開始します。

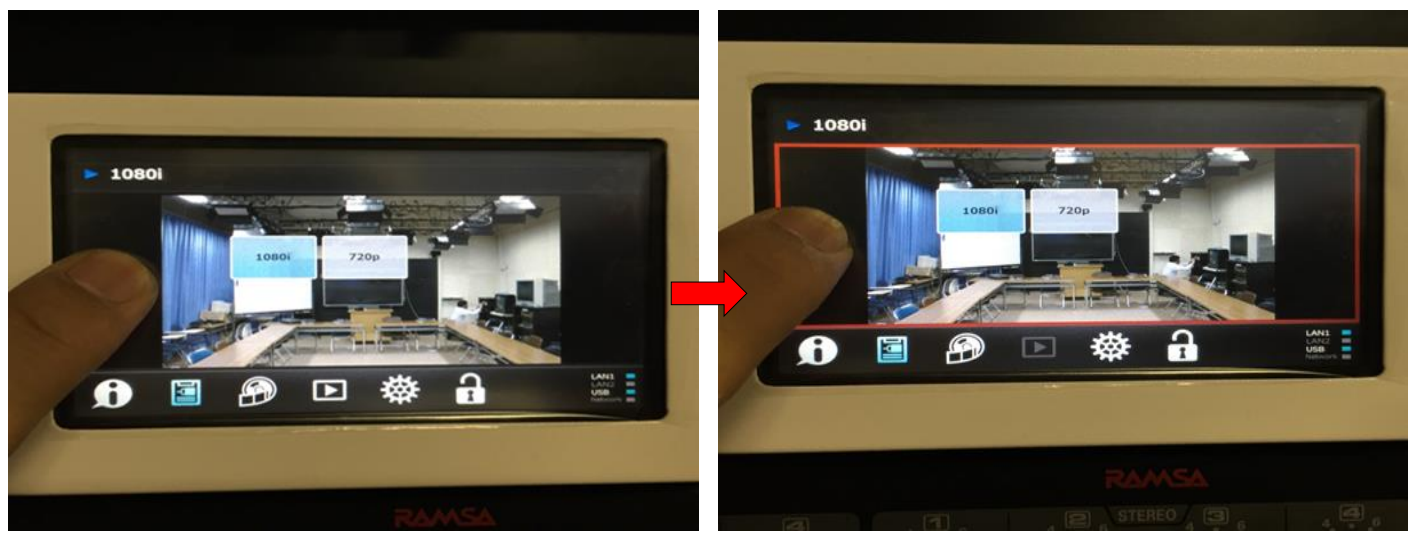

8. 録画を終了します。 ※録画中レコーダー画面をタッチすると録画を終了します。

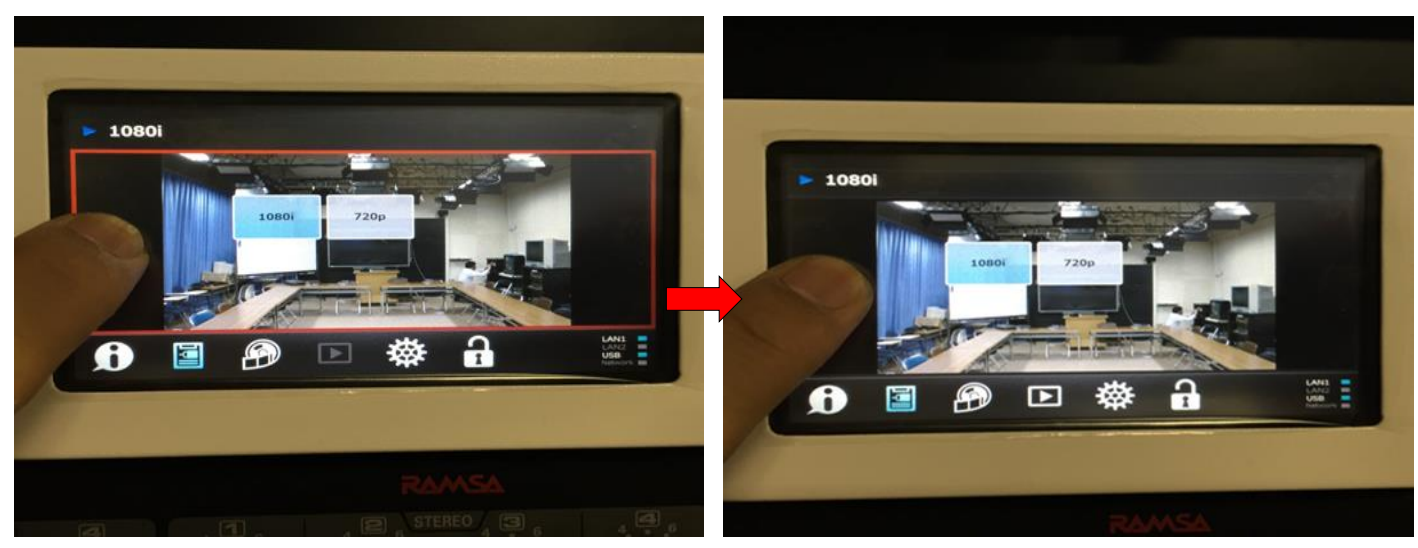

※録画中はレコーダーの画面に赤枠が表示されます。

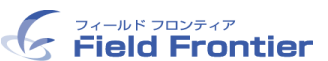

9. USBメモリを取り外します。

※EJECTボタンを押してから取り外してください。

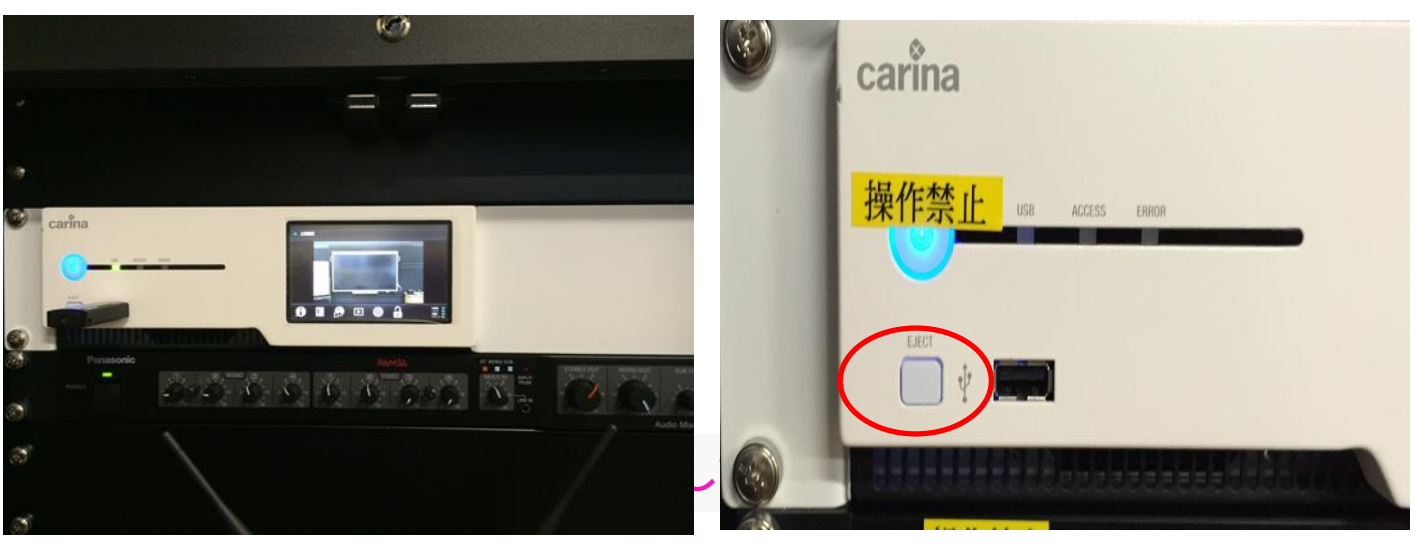

終了方法

10. 本体のスイッチを直接押し終了します。

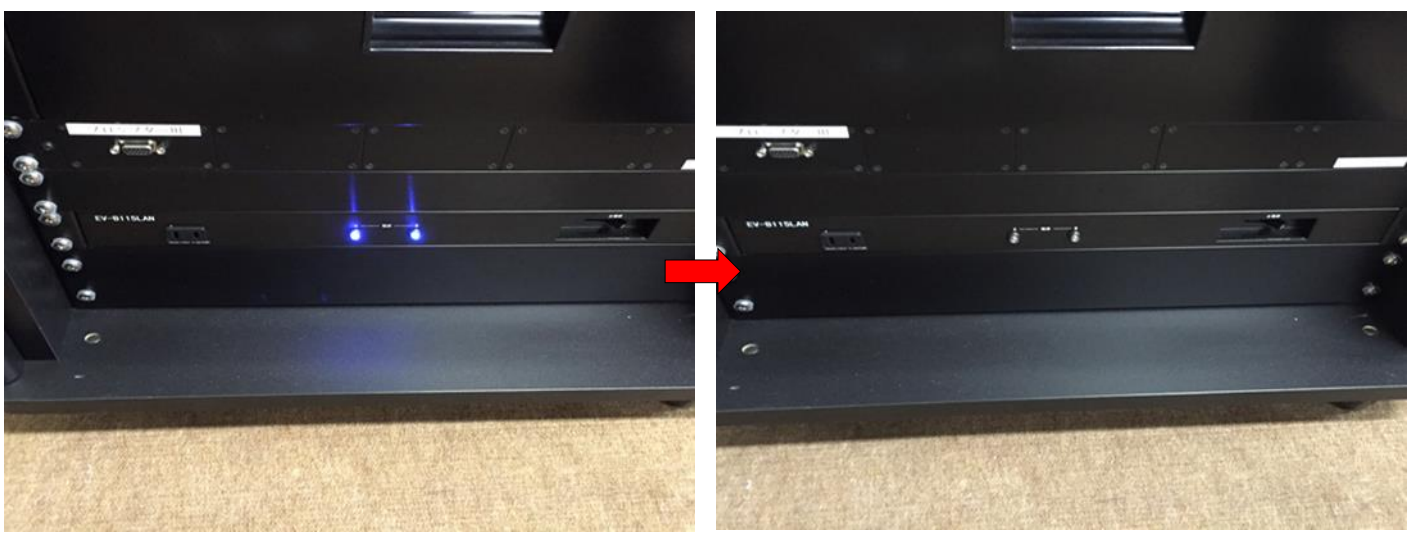

11. リモコンを使いディスプレイとタッチパネルを終了させます。

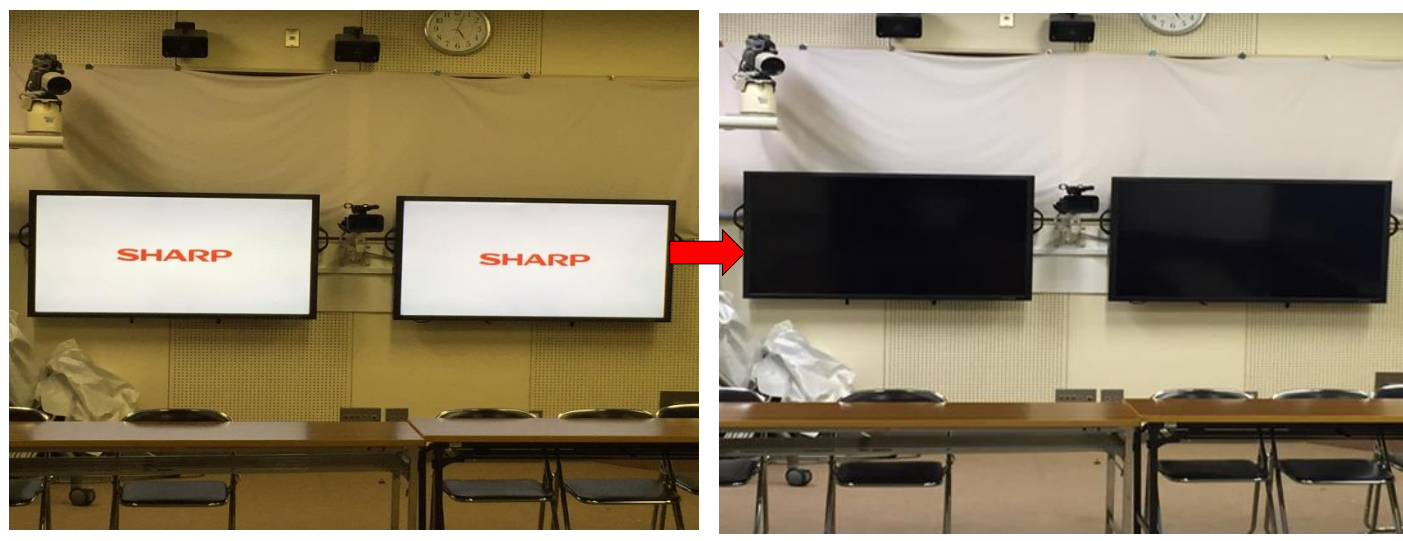

※レコーダーの画面・ディスプレイ・タッチパネルが消えていれば、シャットダウン完了です。

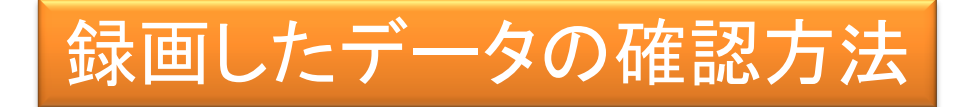

1. USBメモリが認識されていることを確認し、再生アイコンを選択します。

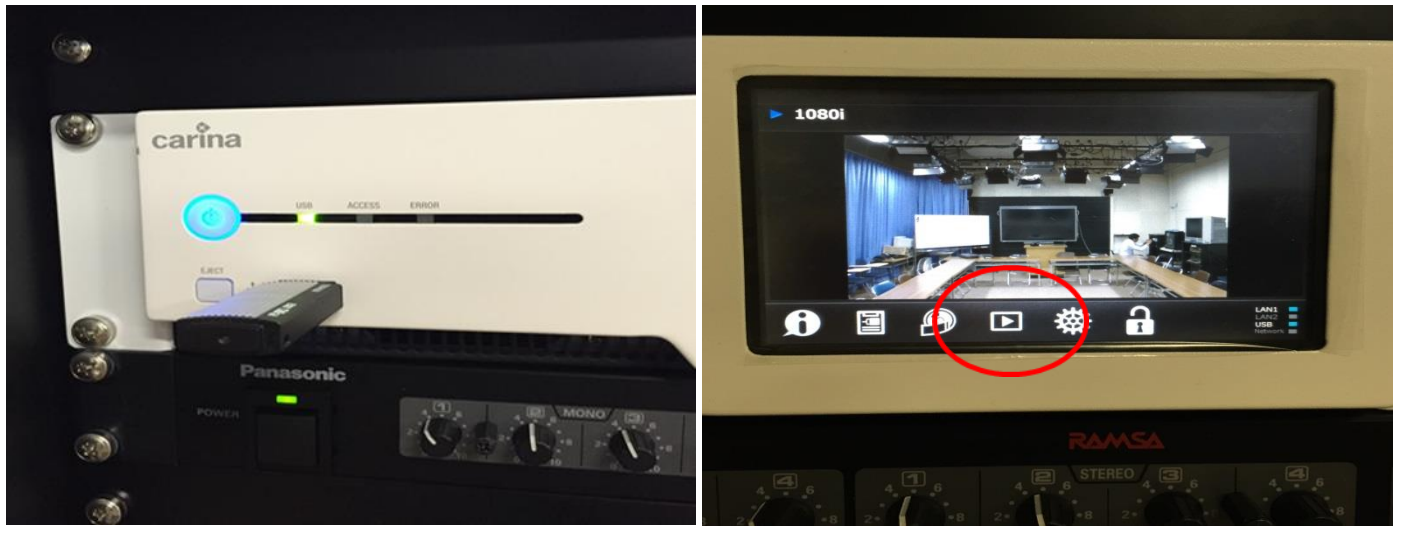

2. 表示されたキャプチャーを選択すると映像が再生されます。

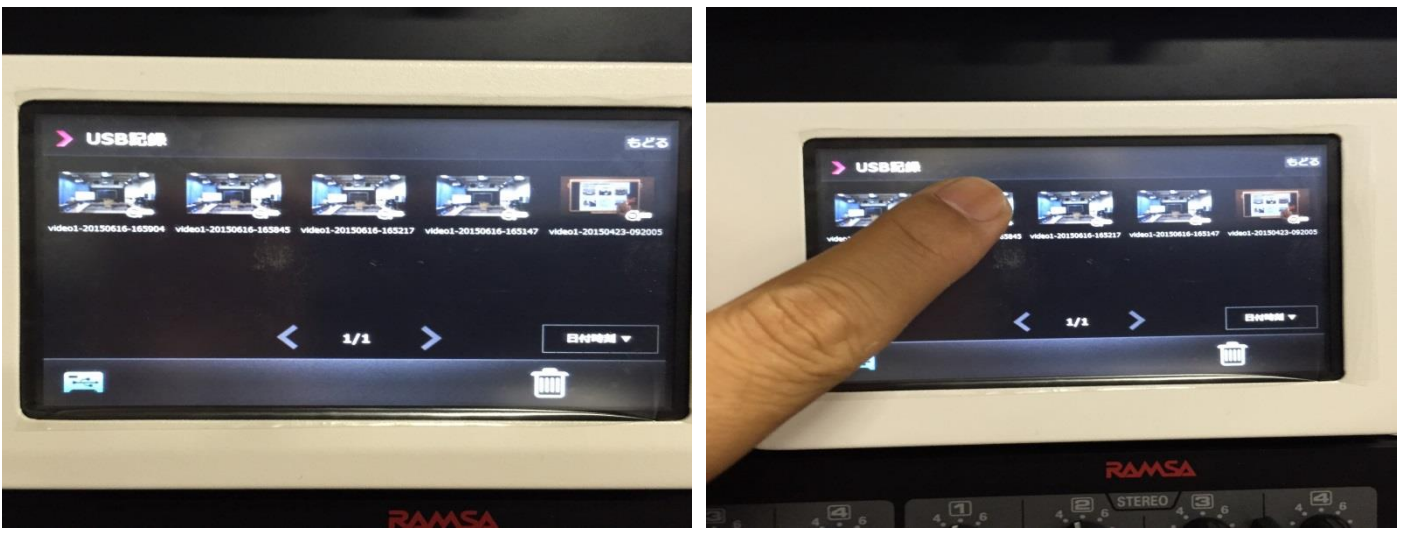

- 3. 音量を上げて音声を確認します。
- ※直接タップして音量を上げます。

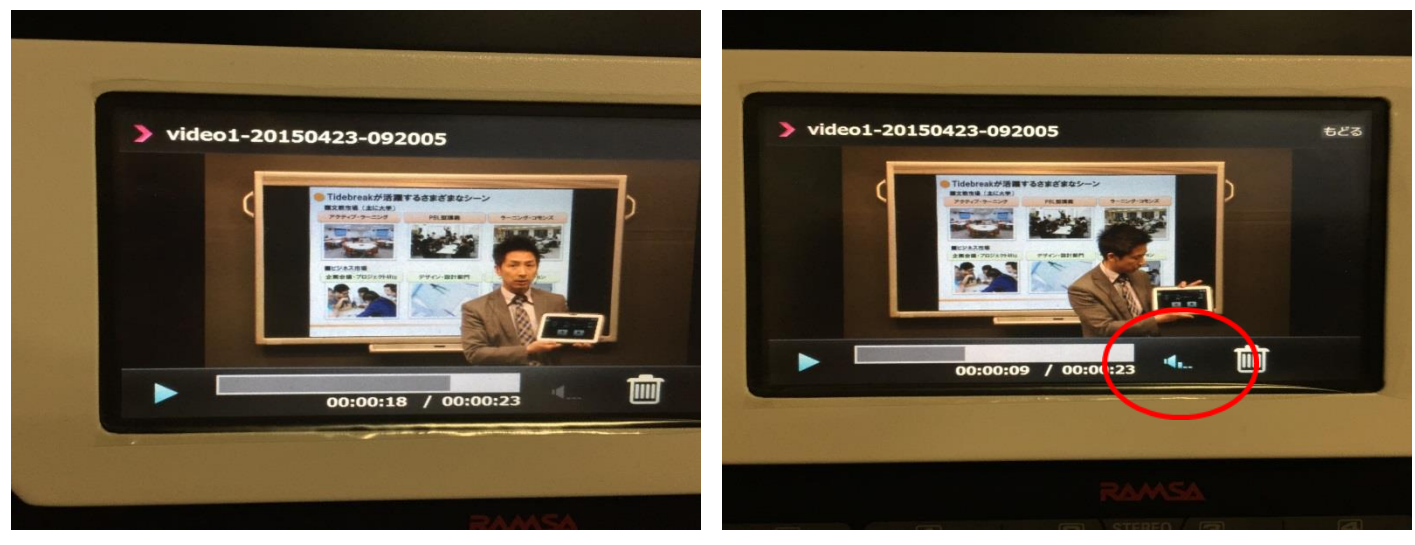

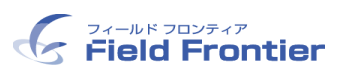

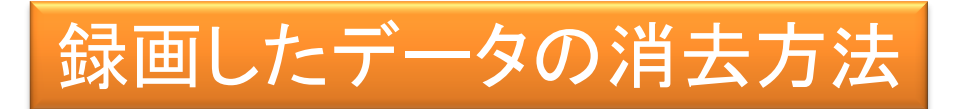

1. 削除したいキャプチャーを選択します。

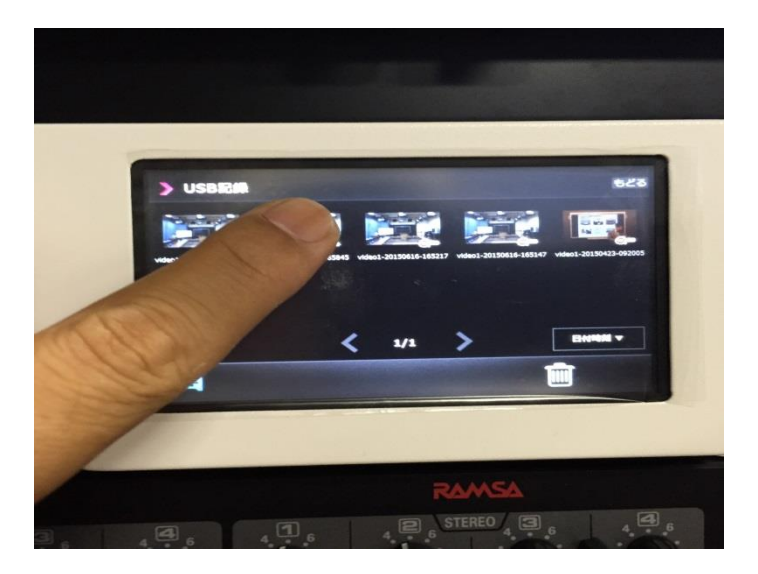

2. ごみ箱のアイコンを選択します

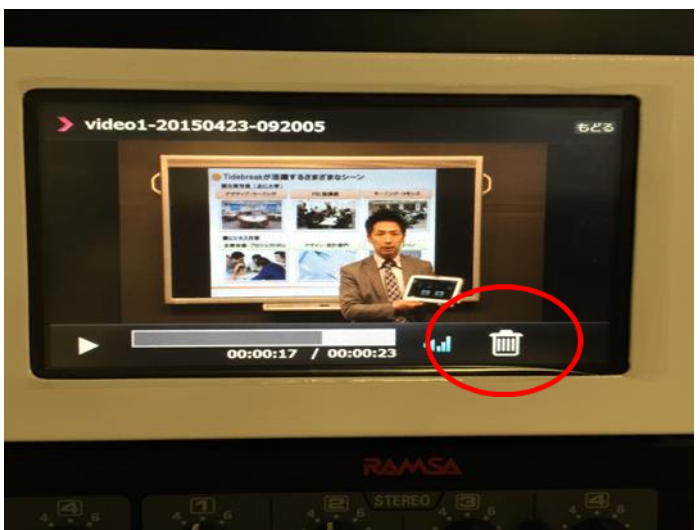

3. このファイルを削除しますか? 「はい」を選択

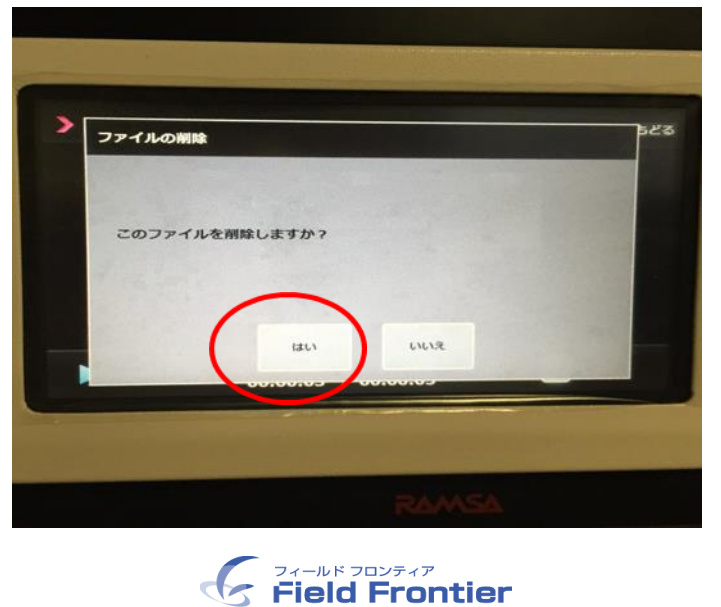

## 4K画質収録の手順

| 録画準 | 備 |
|-----|---|
|-----|---|

- 7. タブレット操作に戻ります。
  - 録画画質「4K」を選択してください。選択完了したら右下の「次へ」を押してください。

| 録画する画質を選                                               | 択してください                                                                 |                         | monotalks CENTRAL 🧓                                                                                                    |
|--------------------------------------------------------|-------------------------------------------------------------------------|-------------------------|----------------------------------------------------------------------------------------------------|
| 録画する画質を4:<br>480p、720p、108                             | つの中から選択します。<br>0pはレコーダーに録画され。                                           | 4Kはビデオカ                 | メラに録画されます。                                                                                                    |
| 480p                                                   | DVDレベルの画質                                                               | 1080p                   | フルハイピジョンの高画質<br>1920 x 1080ピクセル相当                                                                                                    |
| 720p                                                   | ハイビジョンレベルの画質                                                            | 4К                      | 超高画質 4K<br>3840×2160ピクセル相当                                                                                                    |
| 終了                                                     |                                                                         |                         | 次へ                                                                                                    |
|                                                        |                                                                         |                         |                                                                                                    |
| 録画する画質を選                                               | 択してください                                                                 |                         | monotalks CENTRAL 🧔                                                                                                    |
| 録画する画質を選<br>録画する画質を4つ<br>480p、720p、108                 | 択してください<br>つの中から選択します。<br>0pはレコーダーに録画され。                                | 4Kはビデオカ                 | ・<br>monotalks CENTRAL ()<br>メラに録画されます。                                                                                                    |
| 録画する画質を選<br>録画する画質を4つ<br>480p、720p、108<br>480p         | 択してください<br>Dの中から選択します。<br>0pはレコーダーに録画され。<br>DVDレベルの画質                   | 4Kはビデオカ<br>1080p        | -<br>monotalks CENTRAL ()<br>メラに録画されます。<br>フルハイビジョンの高画質<br>1920 x 1080ビクセル相当                                                                    |
| 録画する画質を選<br>録画する画質を4つ<br>480p、720p、108<br>480p<br>720p | 択してください<br>20の中から選択します。<br>00pはレコーダーに録画され。<br>DVDレベルの画質<br>ハイビジョンレベルの画質 | 4Kiはビデオカ<br>1080p<br>4K | <ul> <li>monotalks CENTRAL ()</li> <li>メラに録画されます。</li> <li>フルハイピジョンの高画質<br/>1920 x 1080ピクセル相当</li> <li>超高画質 4K<br/>3840 x 2160ピクセル相当</li> </ul> |

8. 機器収納ラックの引き出しを開き、録画用XQDメモリカードを取り出します。

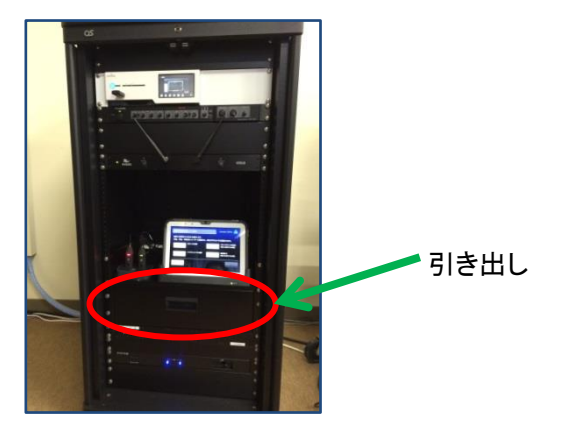

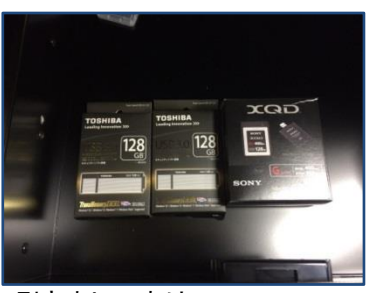

引き出しの中は 128GBのUSBメモリが2本、 128GBのXQDメモリが1本

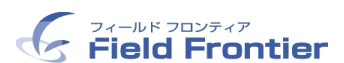

9. スタジオ後方にあるカメラ本体へ直接XQDカードをセットします。

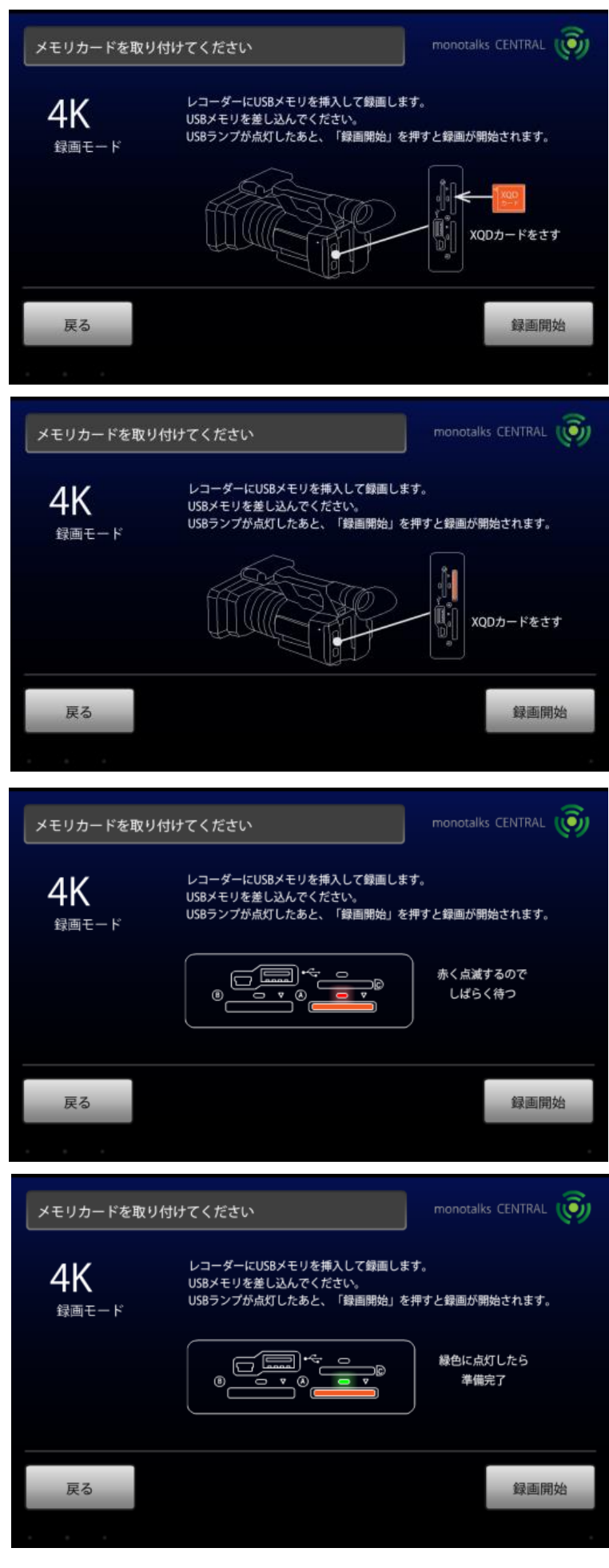

9. スタジオ後方にあるカメラ本体へ直接XQDカードをセットします。

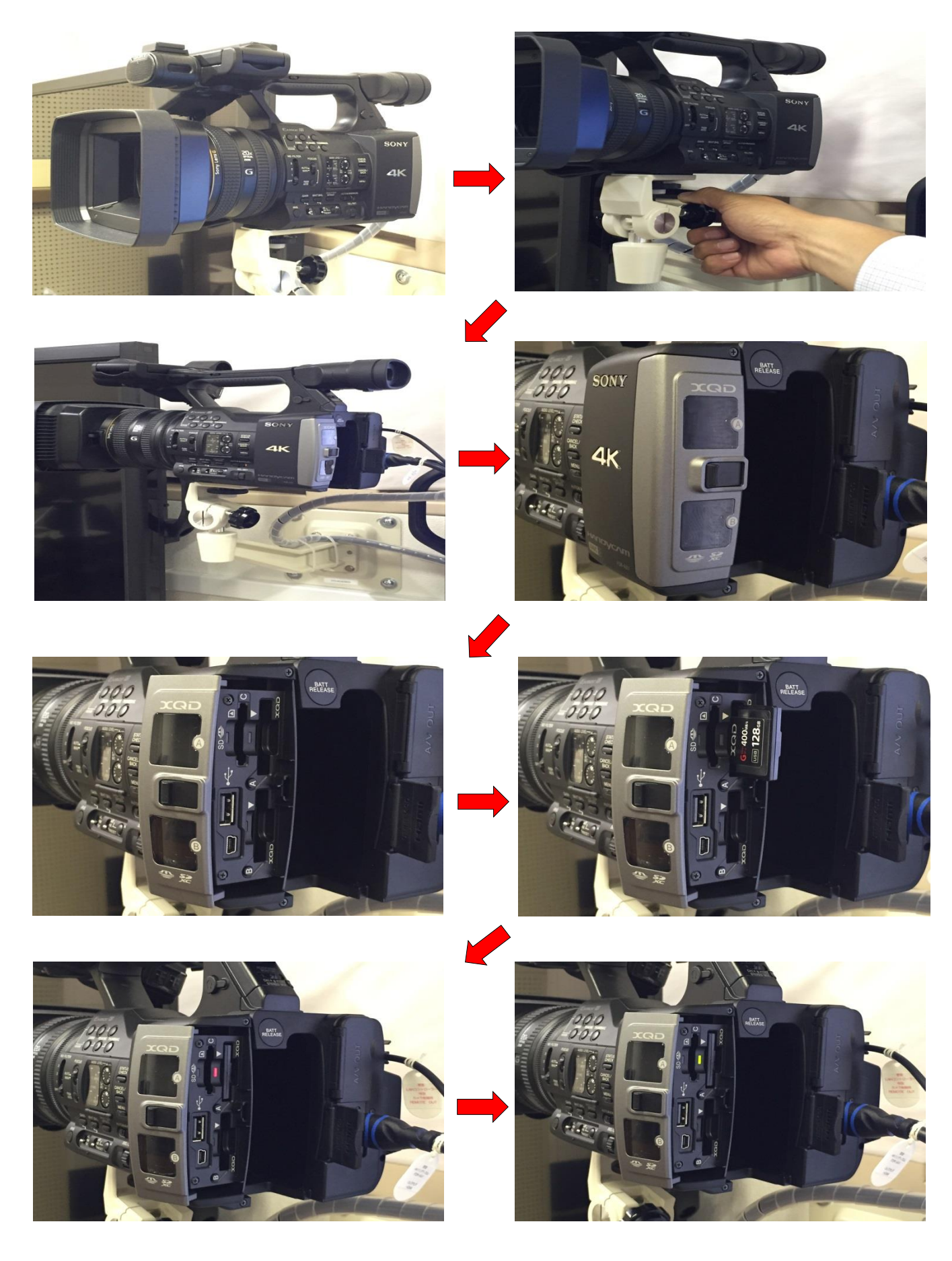

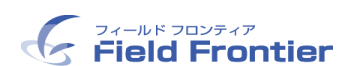

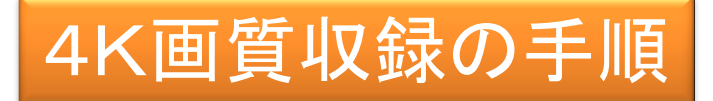

10. 録画開始を開始します。 録画モード画面の「録画開始」ボタンを押すと録画がスタートします

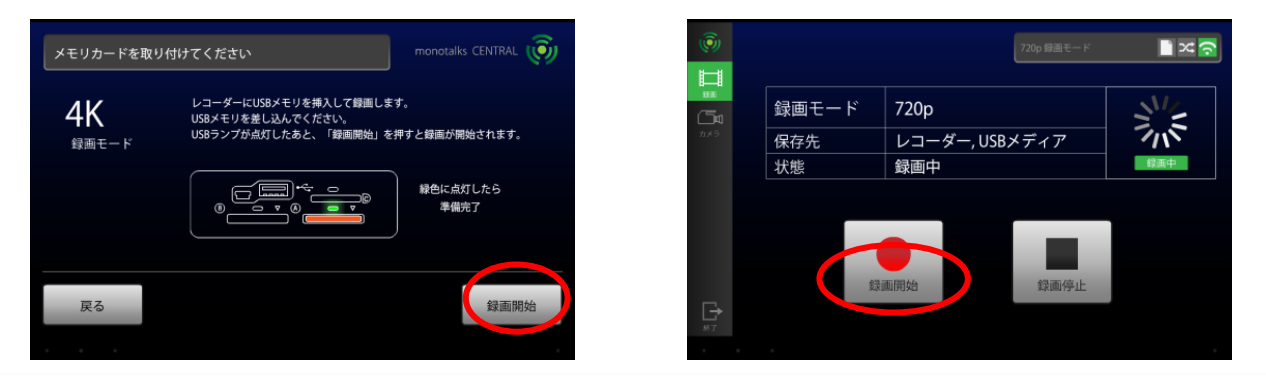

# <u>録画容量について</u> XQDカードを用いて4K画質で録画する場合は、以下の容量を目安にしてください。 4K, 60p, 150Mbps, 1分間≒1. 125GB 4K, 30p, 100Mbps, 1分間≒855MB 例)4K画質60p, 150Mbpsで60分録画・・・76. 8GB 保存形式 MPEG4 拡張子:mp4 MediaPlayer / QuickTimeで再生可能です。

了方法 終

11. 録画を終了するときは「録画停止」ボタンを押してください。

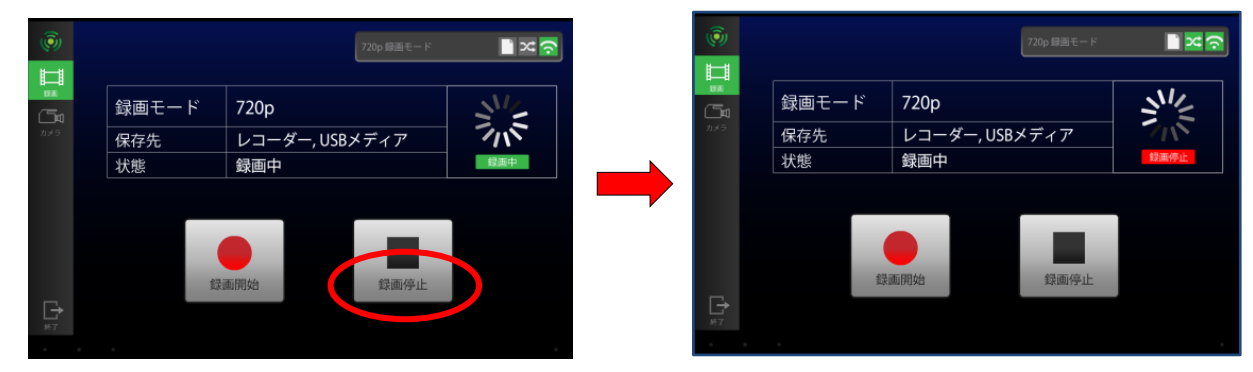

12. 左下の終了を押すと、終了確認画面が表示されます。「終了」を押してください。 XQDカードを安全に抜くための手順が表示されます。

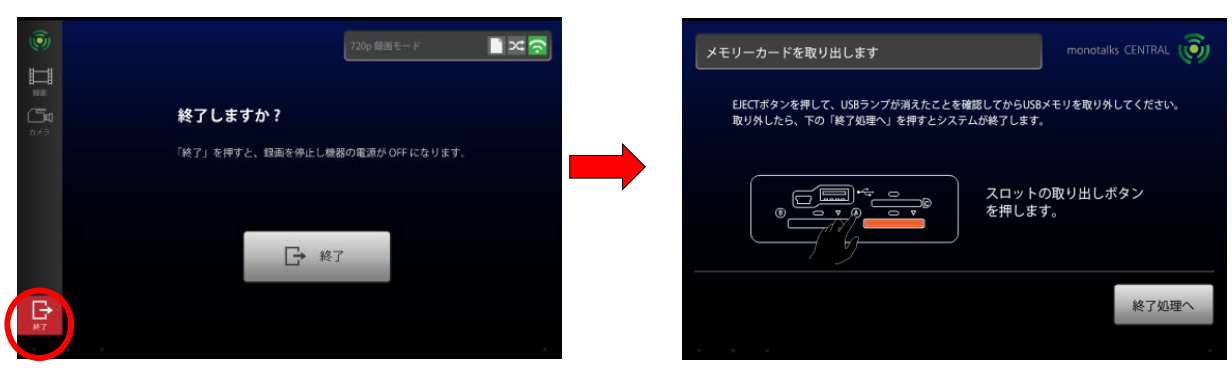

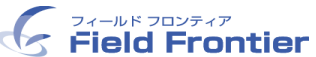

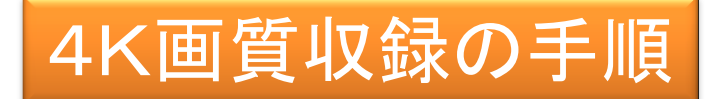

13. メモリーカードを安全に取り外したら、「終了処理へ」を押してください。 システムが安全に終了いたします。

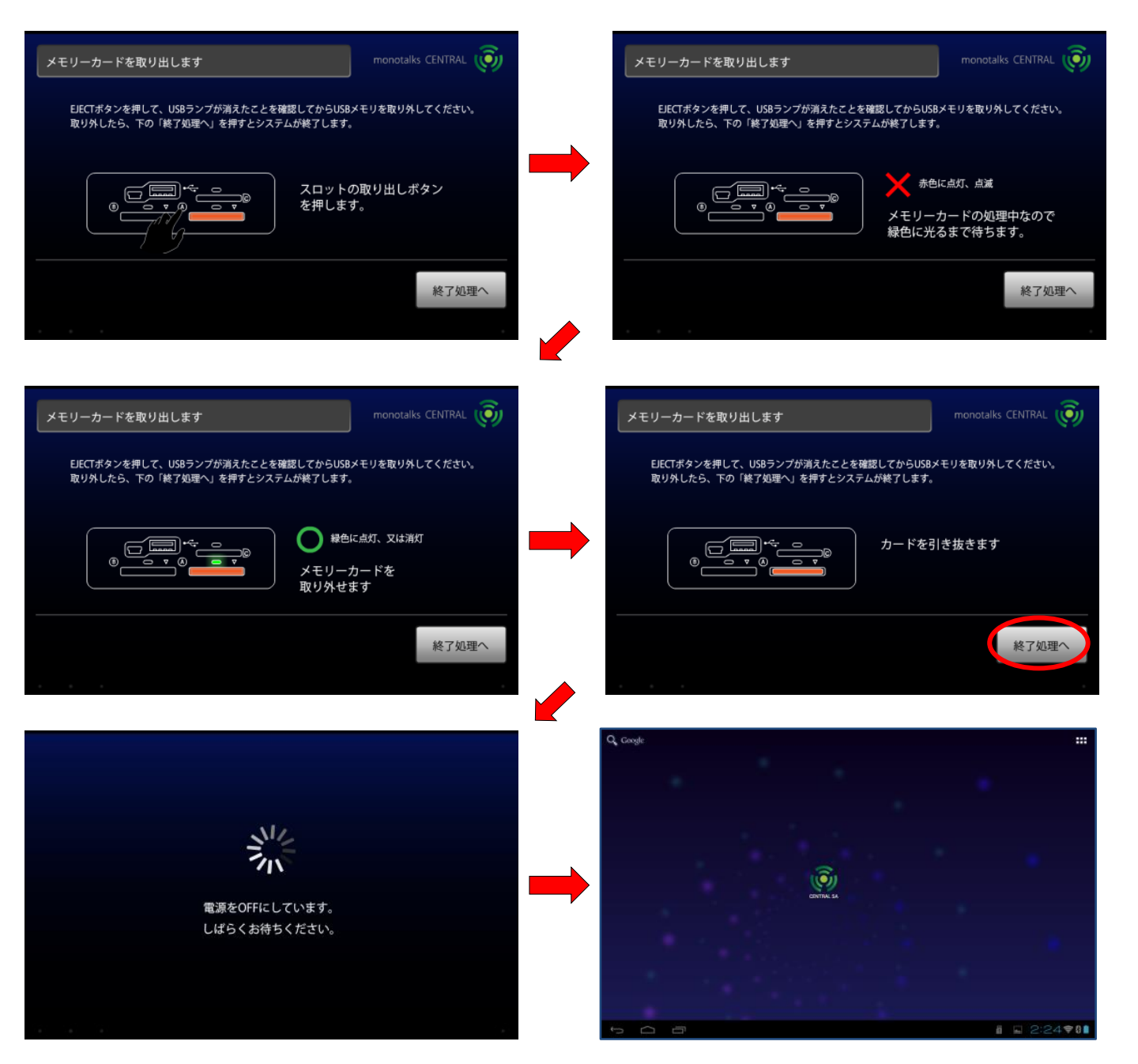

<u>ご不明な点があればお問い合わせください。</u> 株式会社フィールドフロンティア TEL 082-249-6247 <u>機器の故障の場合</u> グローバル推進室(内線2028)

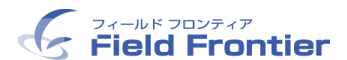